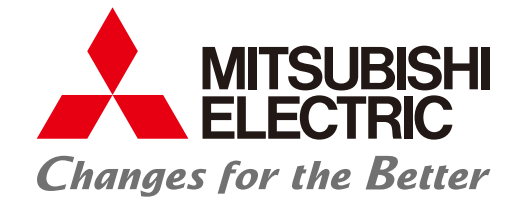

FACTORY AUTOMATION

# FA Application Package iQ Monozukuri Rotary Machine Vibration Diagnosis

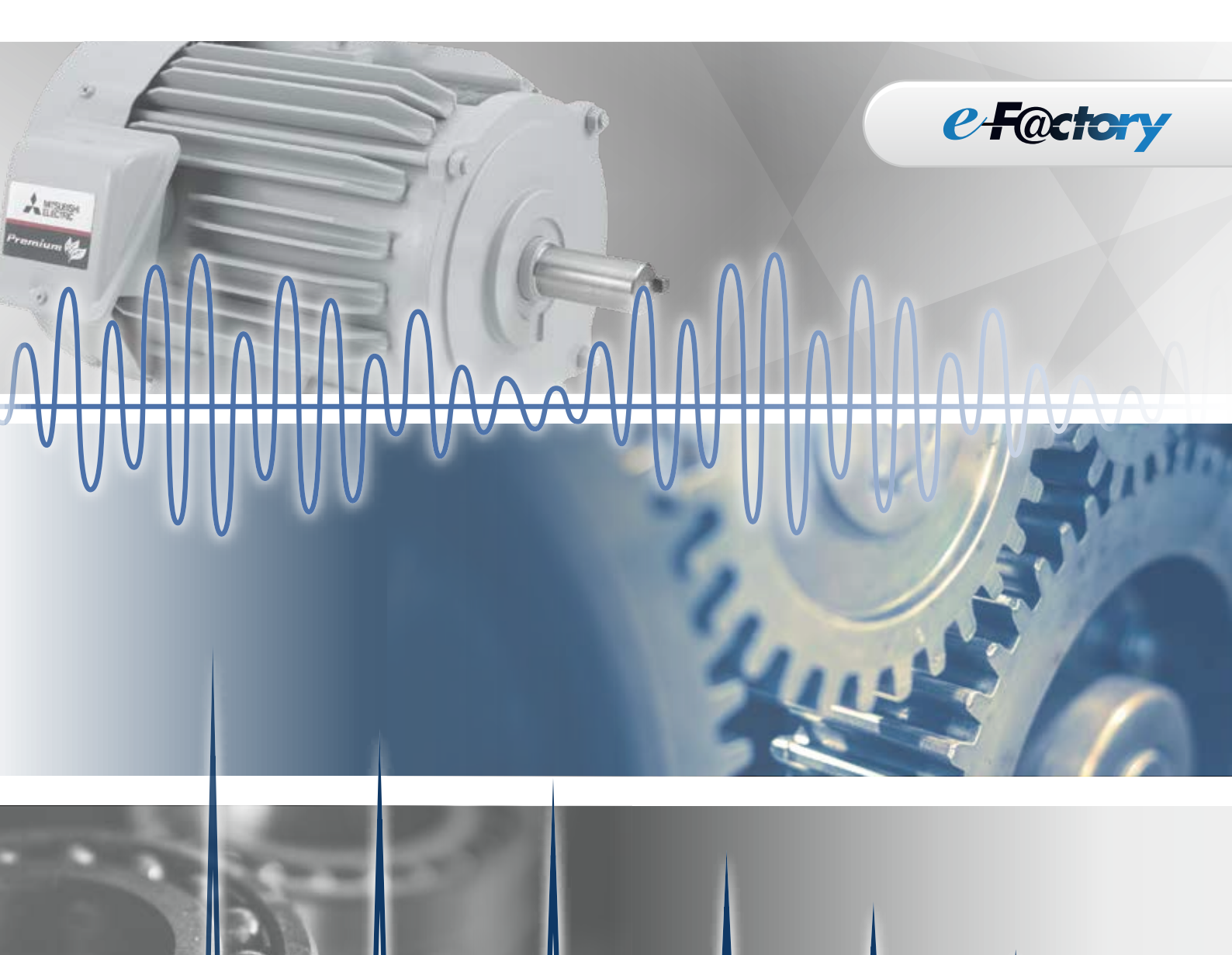

• Easily install a vibration diagnosis system!

Identify the abnormal area by means of accurate diagnosis!

• Easily detect abnormalities by means of MT method!

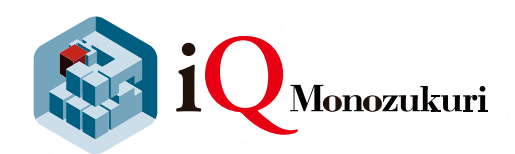

# GLOBAL IMPACT OF MITSUBISHI ELECTRIC

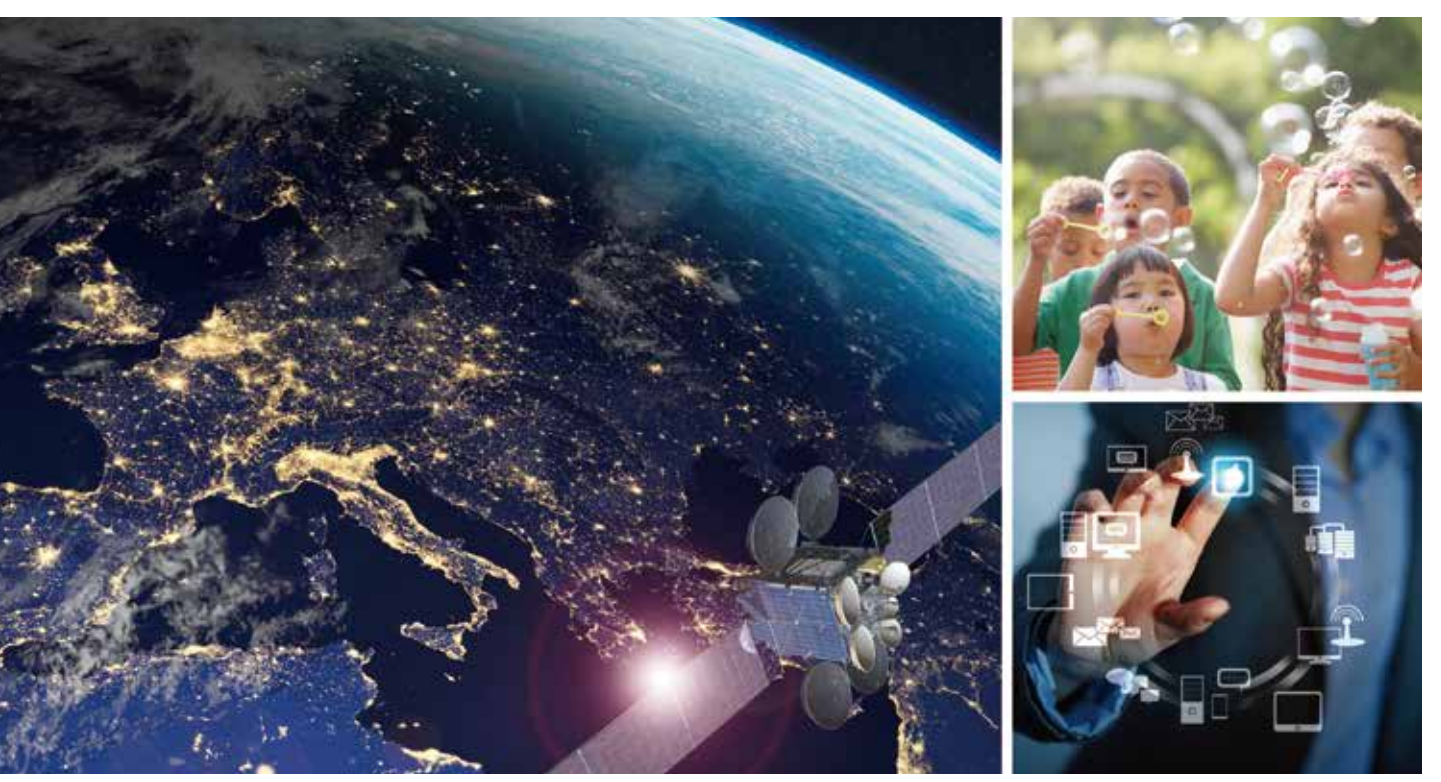

Through Mitsubishi Electric's vision, "Changes for the Better" are possible for a brighter future.

### Changes for the Better

We bring together the best minds to create the best technologies. At Mitsubishi Electric, we understand that technology is the driving force of change in our lives. By bringing greater comfort to daily life, maximizing the efficiency of businesses and keeping things running across society, we integrate technology and innovation to bring changes for the better. Mitsubishi Electric is involved in many areas including the following

#### **Energy and Electric Systems**

A wide range of power and electrical products from generators to large-scale displays.

#### **Electronic Devices**

A wide portfolio of cutting-edge semiconductor devices for systems and products.

#### **Home Appliance**

Dependable consumer products like air conditioners and home entertainment systems.

#### Information and Communication Systems

Commercial and consumer-centric equipment, products and systems.

#### **Industrial Automation Systems**

Maximizing productivity and efficiency with cutting-edge automation technology.

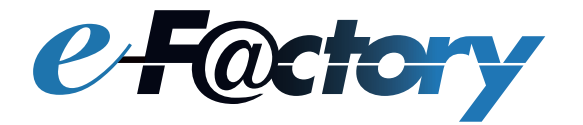

e-F@ctory is a concept for a further step on "Monozukuri", which reduces the total cost for development, production, and maintenance, and continuously supports improvement activities of the customer by utilizing the FA technology and IT technology.

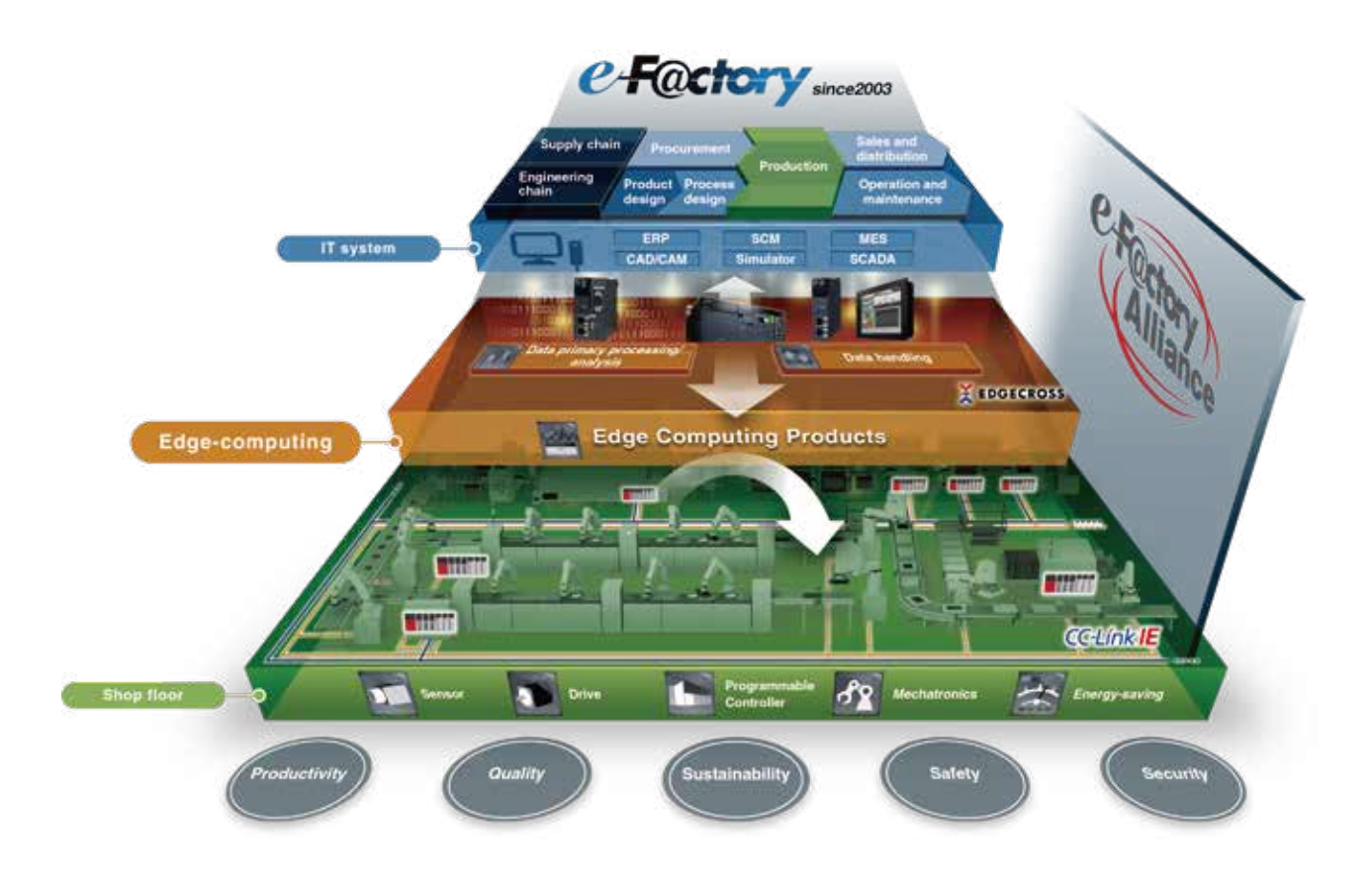

In the increasingly complex manufacturing sites, coordination between "Man" and "Machine" through the best use of information from the production site is a key concept.

Productivity and quality can be improved not only with the information obtained from the devices at the production site, but the improvement triggered by on-site notice and flexible human actions. Similarly, automatic adjustment of equipment based on the information recognized by human is indispensable for the promotion of automation.

We have realized the "Next-generation manufacturing" through the use of the "e-F@ctory" information proposed by Mitsubishi Electric, the effective and flexible manufacturing realized through the coordination between man and machine, and the optimization of the production site, and the entire supply chain and engineering chain.

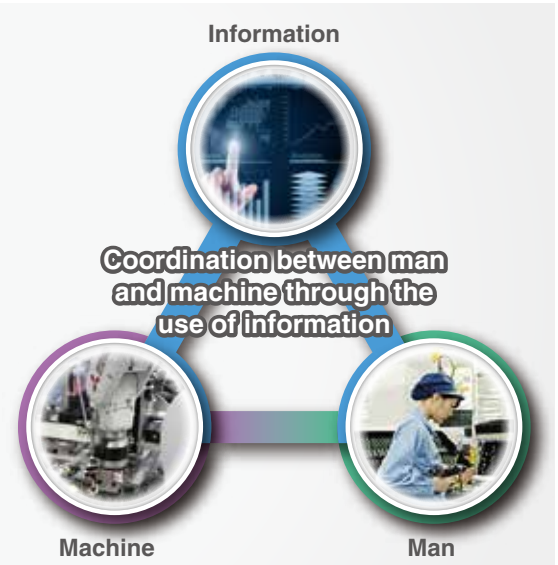

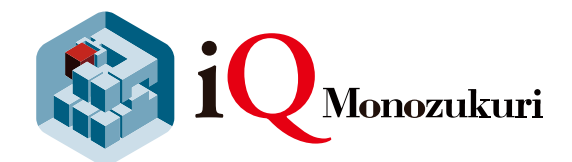

# " iQ Monozukuri " is a step toward achieving e-F@ctory.

The FA application package "iQ Monozukuri" is a product that has been optimized through the accumulation of knowhow, which supports various problem solutions of the customer during manufacturing, and enables effective system installation, expansion, and operation/maintenance.

### What iQ Monozukuri provides

- A wide range of applications prepared by "process", "usage", and "equipment"
- Know-hows and ideas about "Monozukuri" accumulated by Mitsubishi Electric and our partners over the years
- System consisting of highly reliable FA products manufactured by Mitsubishi Electric and partner companies

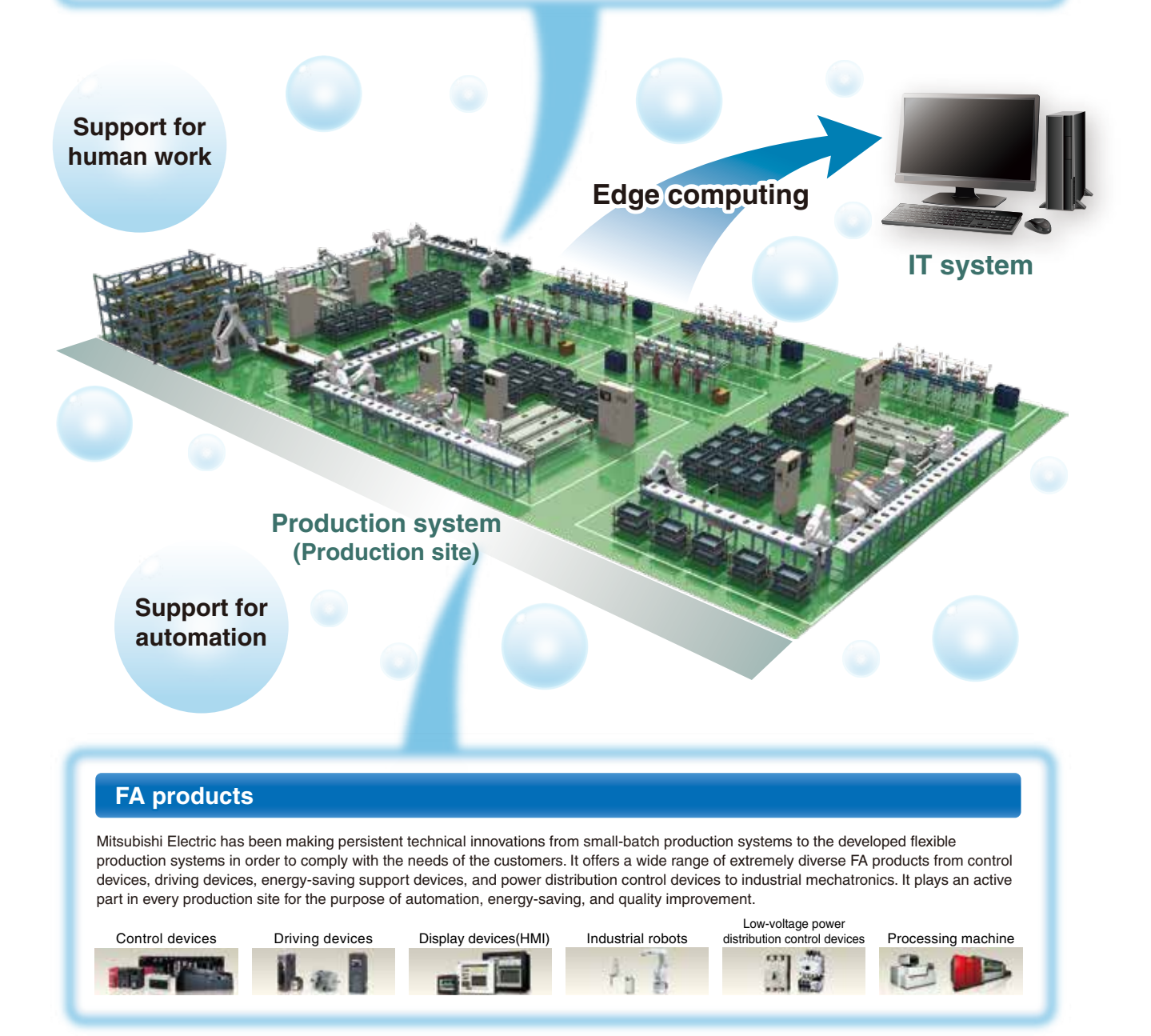

Vibration data

remains unused

# FA Application Package iQ Monozukuri Rotary Machine Vibration Diagnosis

"iQ Monozukuri Rotary Machine Vibration Diagnosis" is an application that helps to visualize the equipment condition and identify abnormal causes by collecting, analyzing, and diagnosing vibration data of the devices or equipment having rotating mechanisms.

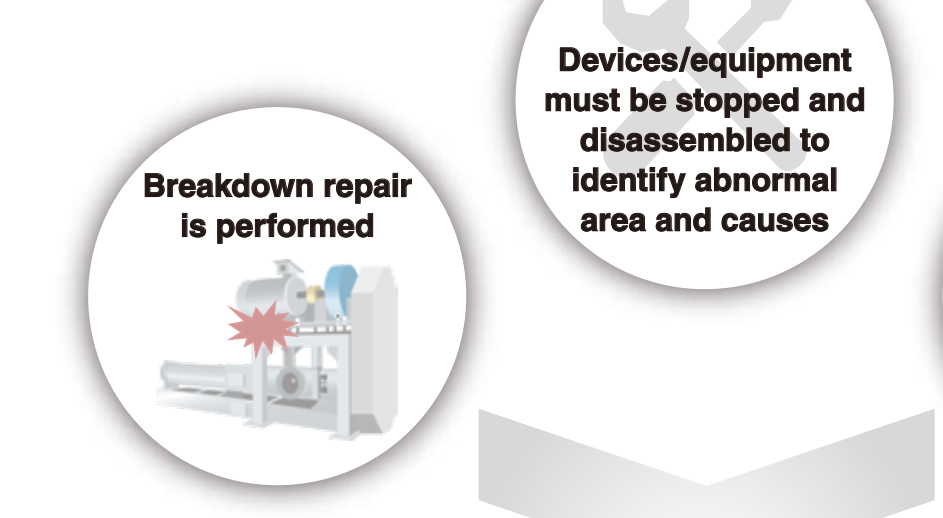

Rotary Machine Vibration Diagnosis Package solves these issues!

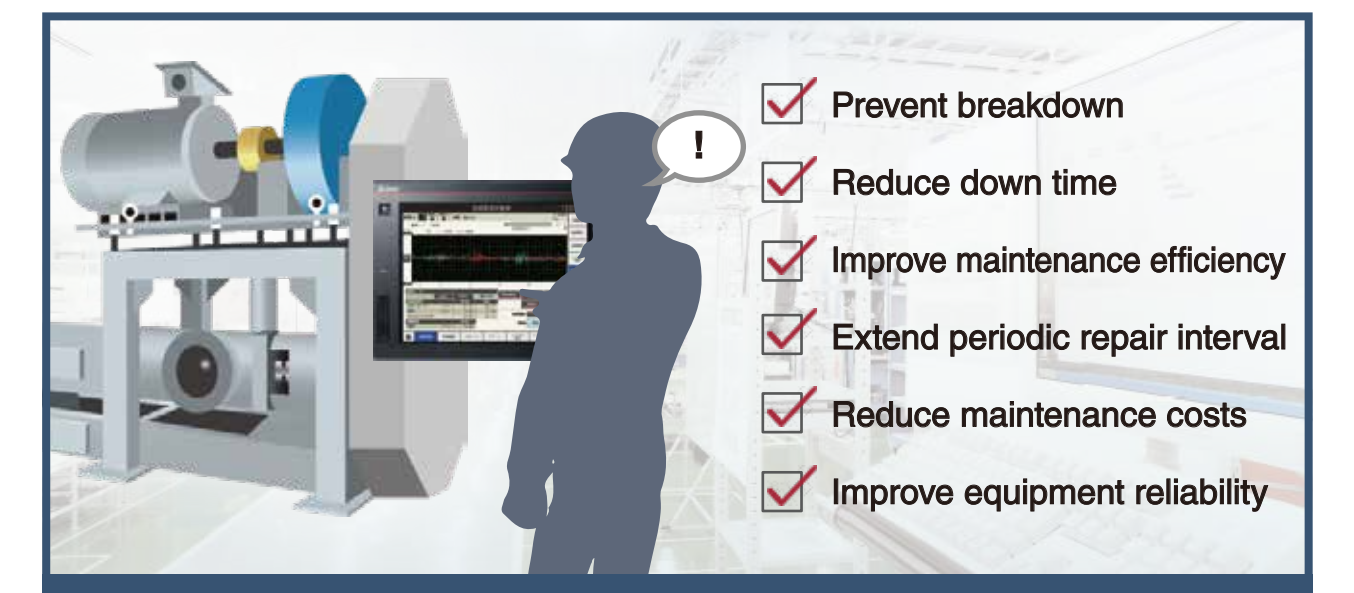

Since abnormalities can be identified without stopping a device or equipment, further "Improvement in Productivity and Quality" can be achieved.

# **Application example**

Rotary Machine Vibration Diagnosis Package installed into devices or equipment with rotary mechanisms helps to solve issues at various production sites.

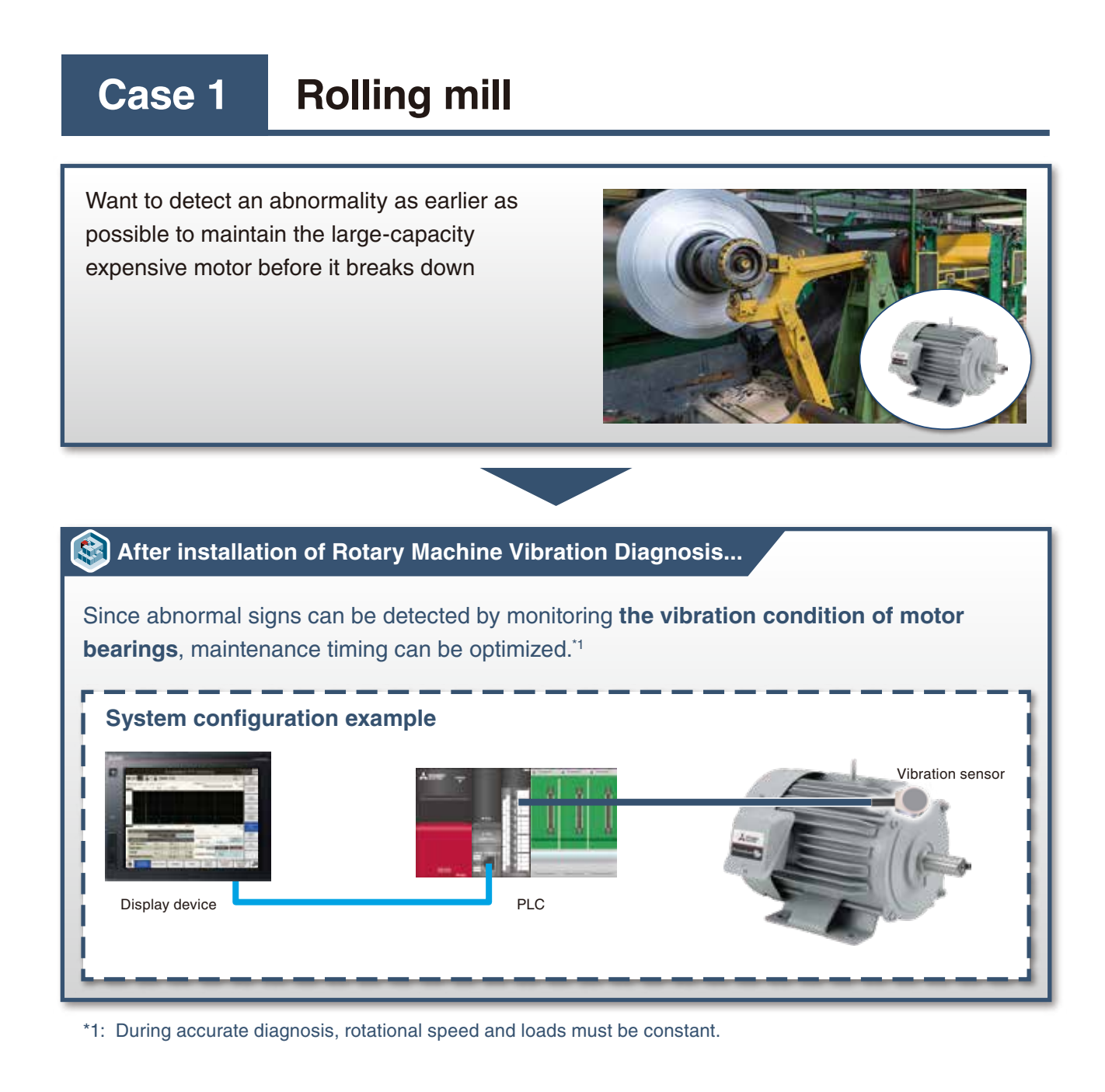

# Case 2 Compressor

Want to identify abnormalities of compressors easily without disassembling equipment

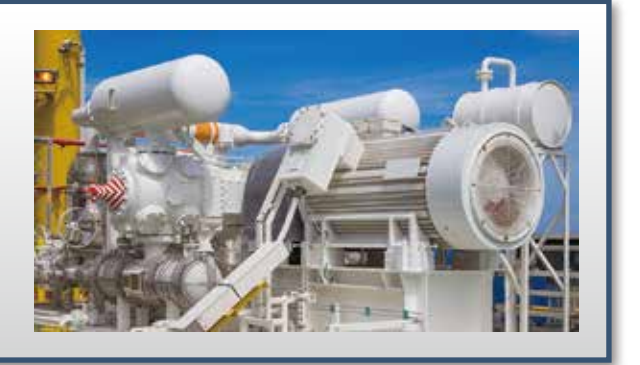

### S After installation of Rotary Machine Vibration Diagnosis...

Abnormalities can be identified without disassembling equipment by monitoring **the vibration condition of fans and bearings**.<sup>1</sup>

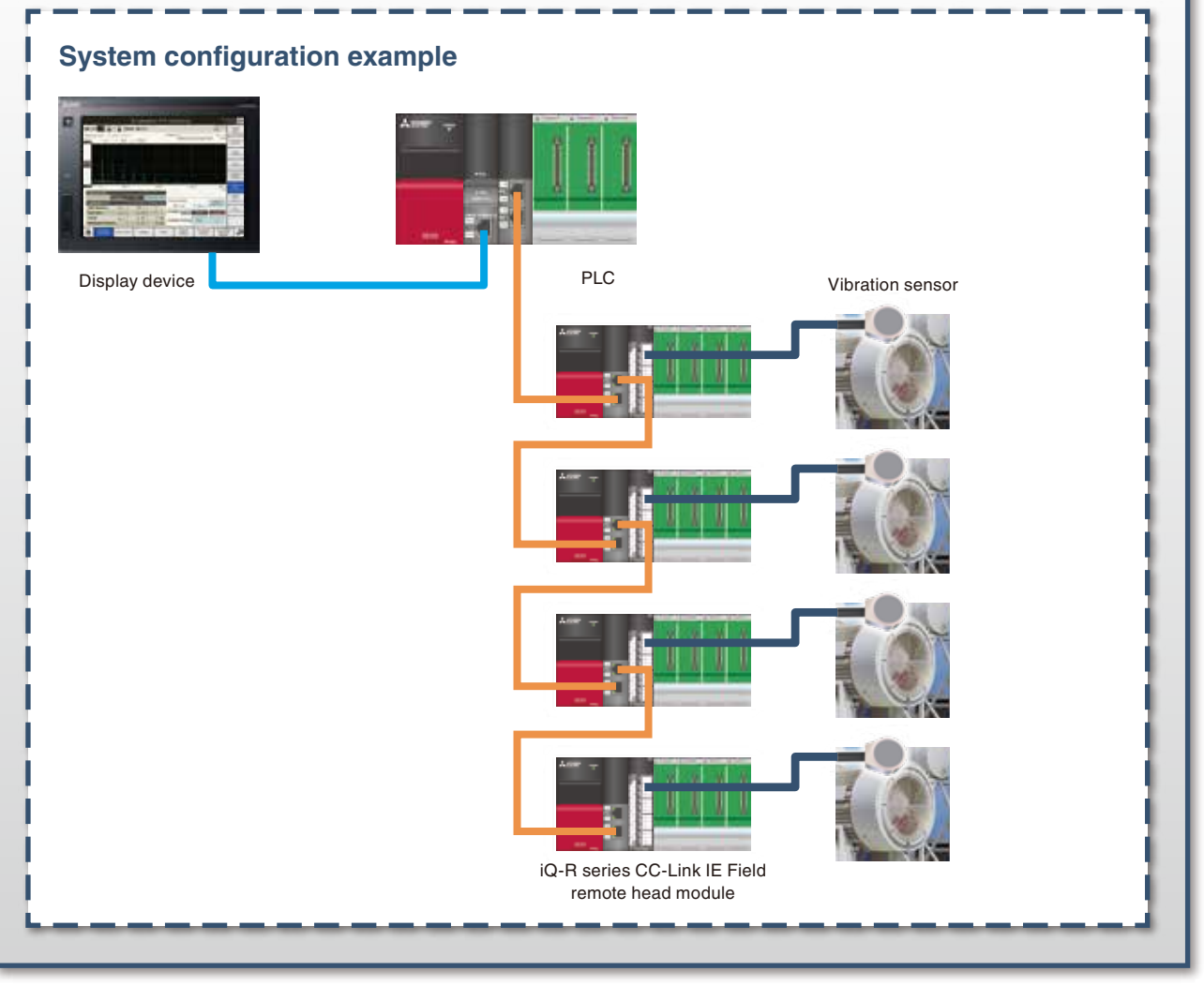

\*1: During accurate diagnosis, rotational speed and loads must be constant.

# **Case Study**

| I want to try vibration diagnosis!                                                                                                    | Easy Installation<br>Easily install a vibration diagnosis system!<br>(Refer to P.9)                                                               |
|----------------------------------------------------------------------------------------------------|----------------------------------------------------------------------------------------------------|
| I want to compare previous (normal) and current vibration condition!                                                                                             | Automatic Diagnosis<br>Visualize vibration condition through FFT<br>analysis! (Refer to P.10)                                                     |
| I want to monitor the trend of vibration!<br>I want to detect abnormalities even if rotational<br>speed and components are unclear!                              | Automatic Diagnosis (Simple diagnosis)<br>Trend analysis by means of simple diagnosis!<br>(Refer to P.11)                                         |
| I want to detect abnormalities on bearings<br>and gears!<br>I want to check the installation of rotating<br>mechanism!                                           | Automatic Diagnosis (Accurate diagnosis)<br>Identify the abnormal area by means of<br>accurate diagnosis! (Refer to P.12)                         |
| I want to detect abnormalities without specialized knowledge!                                                                                                    | Automatic Diagnosis (MT method diagnosis)<br>Easily detect abnormalities by means of<br>MT method! (Refer to P.13)                                |
| I want to check the diagnosis result of the<br>entire system at a glance!<br>I want to check the detailed diagnosis result of<br>a specific channel at a glance! | Automatic Diagnosis<br>(Simple/Accurate/MT method diagnosis)<br>Collectively grasp the diagnostic status of<br>the entire system! (Refer to P.14) |
| I want to check if vibration data is properly<br>collected!<br>I want to check the vibration condition<br>promptly!                                              | Visual Check<br>Easily check vibration condition on<br>the waveform graph! (Refer to P.15)                                                        |
| I want to analyze vibration data in detail with personal computer!                                                                                               | Logging<br>Simultaneous logging of vibration data for up<br>to 4 CHs! (Refer to P.16)                                                             |
|                                                                                                    | Data Management                                                                                                    |

I want to save vibration data as a file!

Save vibration data as a CSV file! (Refer to P.16)

# FA Application Package Features of iQ Monozukuri Rotary Machine Vibration Diagnosis

This application realizes predictive maintenance and identification of abnormal area through visualization of equipment condition by collecting, analyzing, and diagnosing vibration data of the devices or equipment having rotating mechanisms!

## **Easy Installation**

# Easily install a vibration diagnosis system!

A ready-to-use vibration diagnosis system can be built without specialized knowledge by just installing the control program in the package to the MELSEC iQ-R programmable controller and screen data to GOT2000, and setting the sensor sensitivity and equipment specification values on the GOT screen.

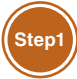

Write the control program to the PLC. " Write the screen data to the GOT.

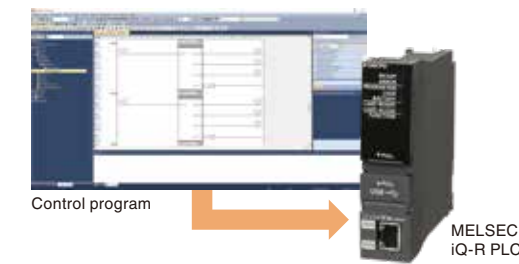

\*1: Register a license to the PLC CPU in advance.

Turn on the power of the system to

startup the PLC and GOT.

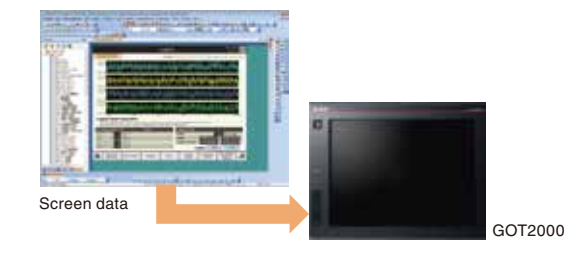

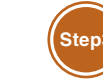

Set the sensor sensitivity and equipment specification values on the GOT screen.

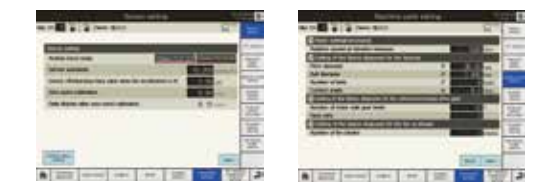

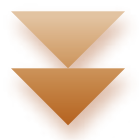

Quick diagnosis for vibration condition of devices/equipment!

### **Easy Installation**

## Flexible system expansion!

With the Mitsubishi FA devices and general-purpose vibration sensors, the system can be flexibly configured to meet customer needs. Optional control programs can be added and the GOT screen can be customized.

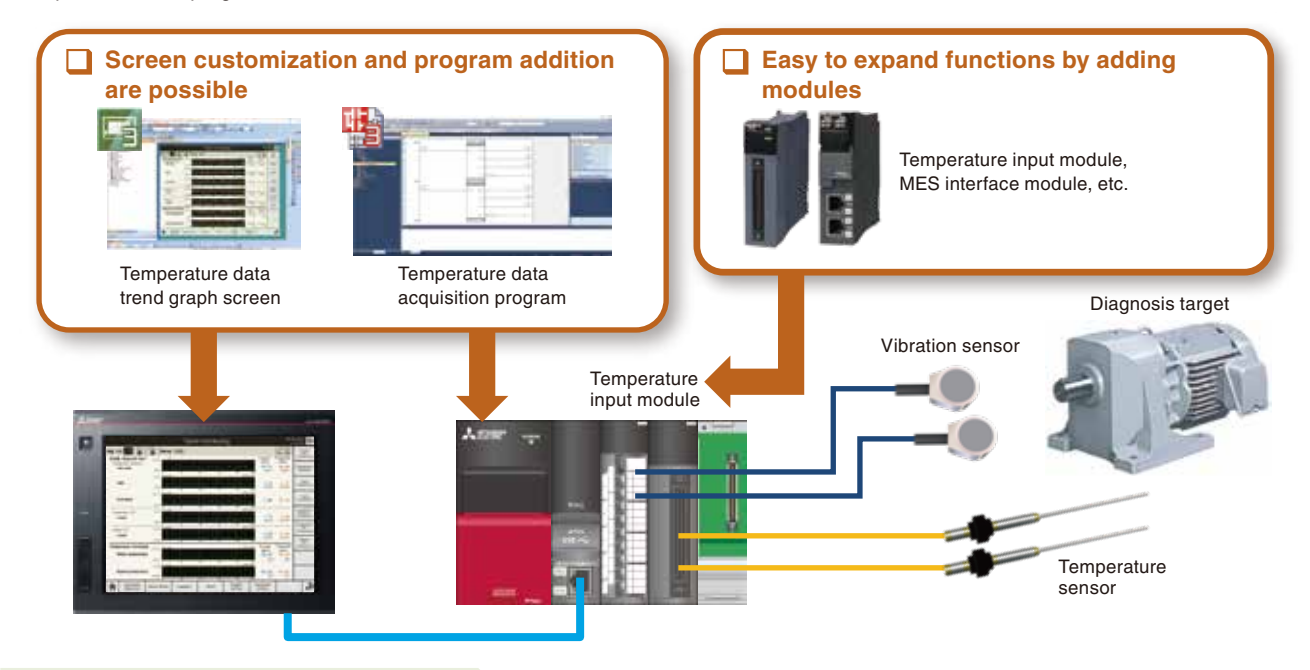

### **Automatic Diagnosis**

# Visualize vibration condition through FFT analysis!

Invisible vibration condition can be visualized through FFT analysis of vibration data. The vibration condition and abnormal signs can be easily identified by displaying the vibration data in a frequency-domain waveform. The difference of the vibration level can be seen at a glance by saving the normal waveform of a device or equipment as reference data, and superimposing it on the measured vibration data.

Refer to "Vibration Analysis (P.18)".

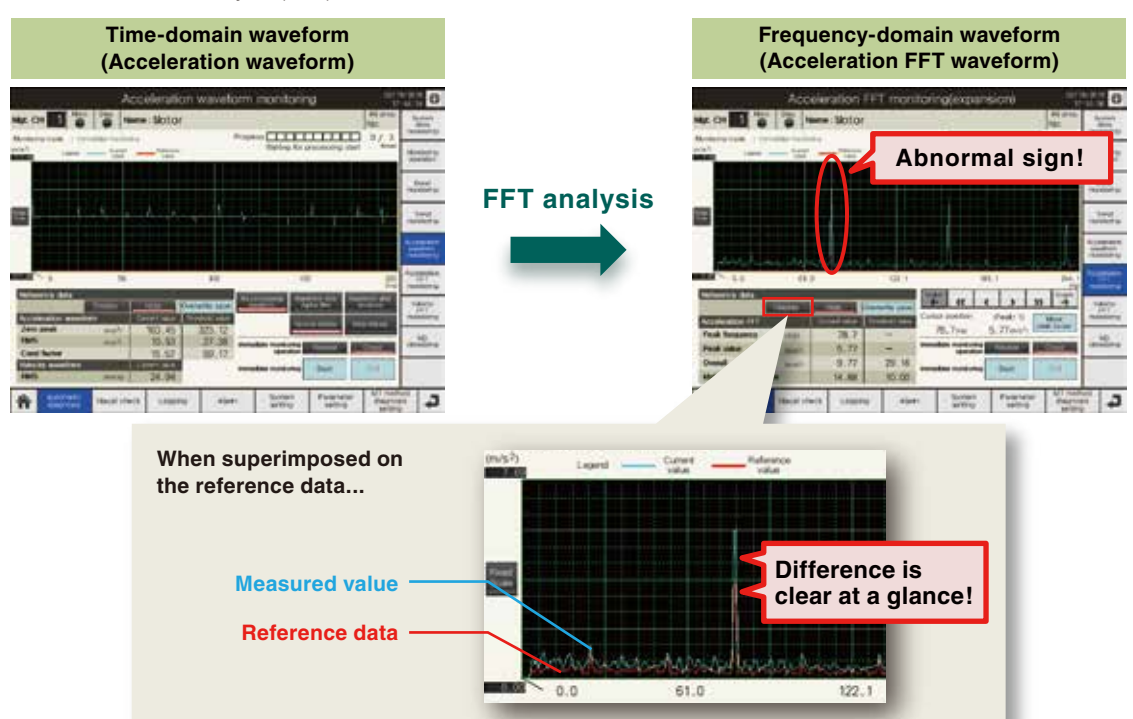

# Trend analysis by means of simple diagnosis!

Even without information such as rotational speed or parts specification values, abnormal signs can be detected on the basis of a trend analysis by regularly performing the simple diagnosis of vibration.

▶ Refer to "Simple diagnosis (Relative value judgment method) (P.20)".

### Installation procedure of simple diagnosis

- 1) Measure the initial value of the simple diagnosis target.
- 2) Set the threshold value of the simple diagnosis target.
  - Simple diagnosis target -
  - · Acceleration waveform
  - Zero peak, RMS, Crest factor
  - · Acceleration FFT Overall
  - · Velocity FFT Overall
- \* The guard band monitoring of acceleration FFT can be set.

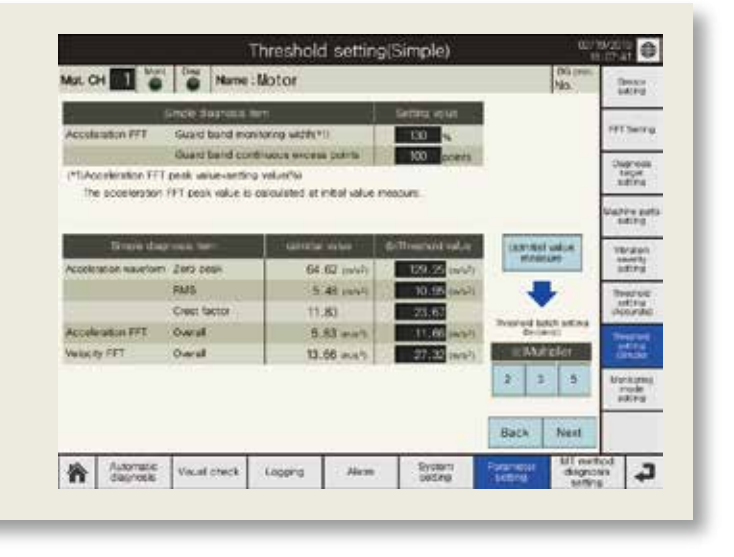

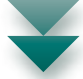

### □ Trend monitoring on a trend graph!

Trend of vibration can be monitored by displaying the result of a periodic simple diagnosis (e.g. every day or hour).

\* Trend monitoring of MT method diagnosis items

(Mahalanobis distance of acceleration FFT and Mahalanobis distance of velocity FFT) is also possible.

Refer to "MT method diagnosis (P.21)".

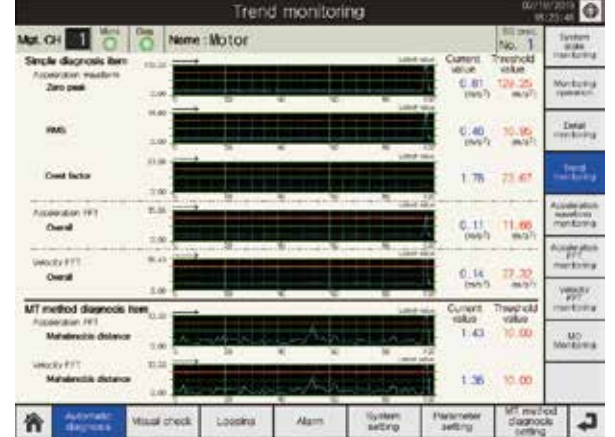

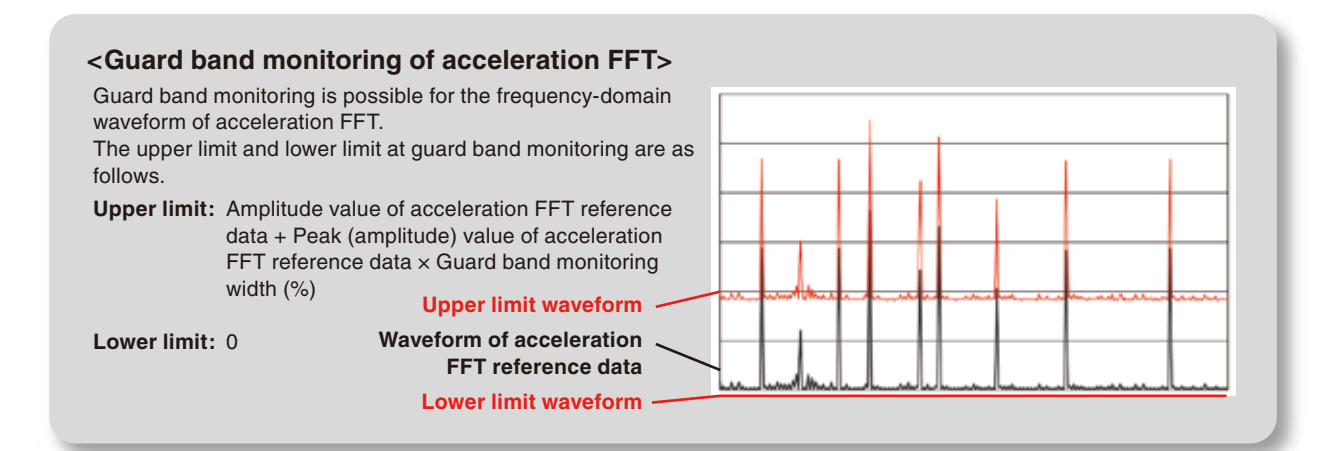

# Identify abnormal area by means of accurate diagnosis!

Abnormal area can be identified by monitoring the characteristic frequency obtained from the parts specification value, leading to early detection of abnormalities.

\* During accurate diagnosis, rotational speed and loads must be constant.

Refer to "Accurate diagnosis (P.21)".

### Installation procedure of accurate diagnosis

1) Select the accurate diagnosis target.

2) Set the parts specification value.

 After setting the monitoring frequency, measure the initial value and set the threshold value.

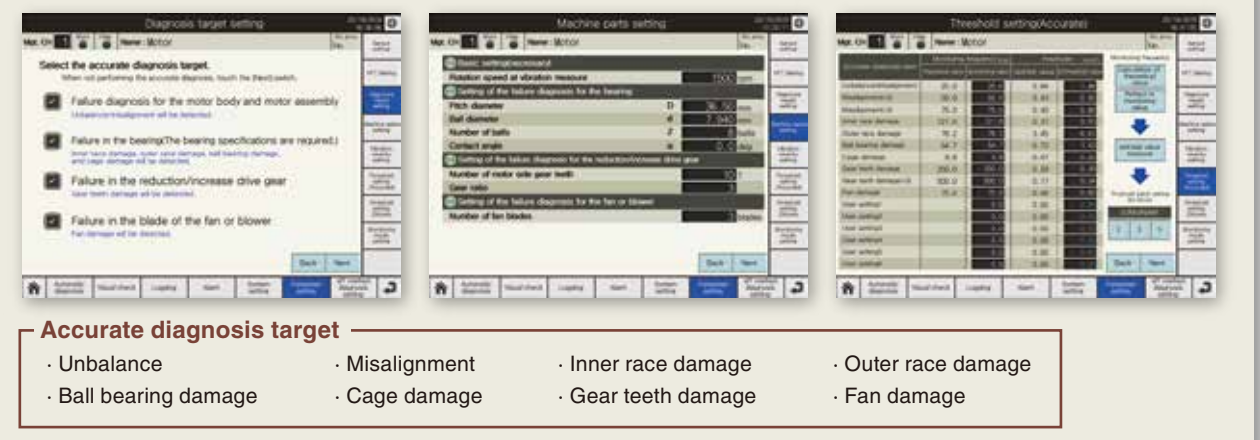

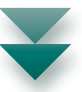

### Accurate diagnosis results are displayed in a list!

Since diagnosis results of the accurate diagnosis target are notified by the ALM lamp, abnormalities can be identified at a glance.

ALM lamp Green: Normal, Yellow: Caution, Red: Abnormal

|                                                                                                    |                                           | Detail  | l me | onitorir   | ng                |                              | ¢/+                      | 1/2011 O            |
|----------------------------------------------------------------------------------------------------|-------------------------------------------|---------|------|------------|-------------------|------------------------------|--------------------------|---------------------|
| Mar. CH 🚺 🕤 🗑                                                                                                    | Nome : M                                  | otor    |      |            |                   |                              | No.                      | Surriers<br>state   |
| ALM Sinck depose ter                                                                                                    |                                           |         | -    | -          | dependent of      | Arigen<br>Constant<br>Arigen | nda unititi<br>Tradicial | Martura             |
| Clarater search                                                                                                    | ÷                                         |         | -01  | J Balance  | Muliprinit        | 1.48                         | 1.88                     | render              |
| Category Wells advant granted                                                                                                    |                                           |         | ~    | Madate     | 6.010             | 0.56                         | 0.85                     | Constant I          |
|                                                                                                    |                                           |         |      | Missilare  | C-true            | 0.57                         | 0.80                     | a series a          |
| with Secret damons here                                                                                                    |                                           |         | 0    | NUMBER OF  | a clambique       | 0.65                         | 0.63                     |                     |
| C Access size 141<br>Guid's band minimum worth                                                                                                    |                                           | 130     | Ó    | Owner tab  | e cumuşe          | 5.08                         | 10.3                     | renkowij            |
| an account of                                                                                                    | in an an an an an an an an an an an an an | 1000    | Ő    | ful bears  | ng damage         | 1.19                         | 1.43                     |                     |
| < M Struct descent tem                                                                                                    | Courses.                                  | Tentes. | 0    | Cass dat   | noje              | 0.89                         | 0.93                     | Autoria and         |
| D Accession Adultormaryarts                                                                                                    | 155.30                                    | 129,25  | Y    | Oast leet  | h damager         | 0.42                         | 0.58                     | recert              |
| A common same manage                                                                                                    | 10.85                                     | 10.95   | 0    | Owar swell | h damagerich      | 0,18                         | 0.34                     | Acceleration<br>ETT |
| C Accordon santure                                                                                                    | 14.21                                     | 23.67   | 15   | Fan dame   | en.               | 0.57                         | 0.80                     | rortona             |
| Cord Cord                                                                                                    | 9,78                                      | 11.66   |      | User sets  | eg)               |                              |                          | VID V               |
| Com Strate                                                                                                    | 22.80                                     | 27.32   |      | User wells | ng2               |                              |                          | markers.            |
| All marked and an and                                                                                                    |                                           | à       |      | User wet   | ind the           |                              |                          | 10. MR              |
| ALM MI metric deposit two                                                                                                    | Certin                                    | True of |      | Uver set   | rijet             |                              |                          | Matura              |
| Conception of the second second secon | 13.84                                     | 10,00   |      | User setti | njó               |                              |                          |                     |
| Managemental Octorion                                                                                                    | 17.26                                     | 10.00   |      | Uper weth  | ingili            |                              |                          |                     |
| Automate Visual                                                                                                    | check 3                                   | oasina  | 3    | Nam        | System<br>setting | Parameter<br>Settep          | diagnoi<br>diagnoi       | 5                   |

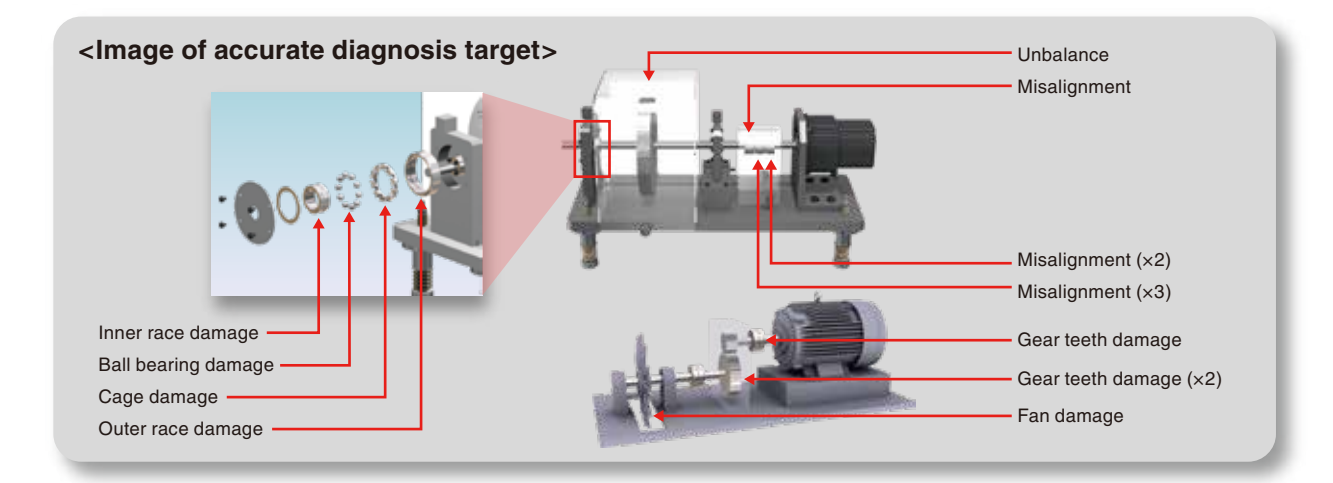

# Easily detect abnormalities by means of MT method!

Even without knowledge of vibration analysis, if the reference data group called a unit space can be generated by collecting normal data of devices or equipment, an abnormality can be easily detected through the diagnosis using a single index called Mahalanobis distance.

Refer to "MT method diagnosis (P.21)".

### Installation procedure of MT method diagnosis

### 1) Set the input items of the MT method.

Partial overall (POA) in each frequency area of acceleration FFT and velocity FFT are the input items. Therefore, set the frequency range.

<complex-block>

# 2) After collecting the normal data, generate a unit space.

Collect up to 100 pieces of normal data of devices or equipment as sample data of the MT method, and generate the unit space.

\* Collected sample data can be saved and read as a CSV file.

#### 3) Set the threshold value of the MT method diagnosis target.

Set the threshold value for the Mahalanobis distance of the acceleration FFT and velocity FFT.

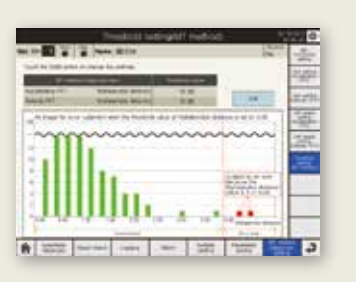

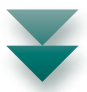

### MT method diagnosis results and amount of sample data are displayed in a list!

Since diagnosis results of the MT method diagnosis target are notified by the ALM lamp, abnormalities can be identified at a glance.

ALM lamp Green: Normal, Yellow: Caution, Red: Error

The amount of sample data for acceleration FFT and velocity FFT can be checked.

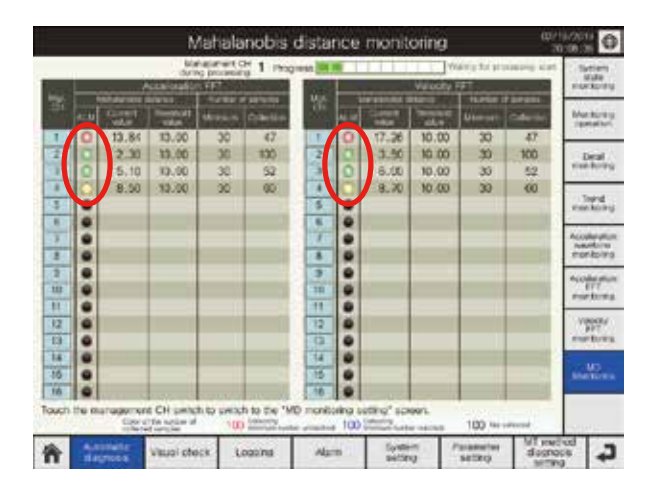

## Collectively grasp the diagnostic status of the entire system!

The entire system status can be checked at a glance because the diagnosis status and results of all 16 channels can be displayed in a list.

### Diagnostic situation and results of all 16 CHs are displayed in a list!

The diagnosis status of all 16 channels can be checked with the monitoring lamp and diagnosis lamp. The diagnosis results can be checked with the status lamp and detail message.

- Monitoring lamp
  Green: During monitoring, Orange: Monitoring is suspended

   Diagnosis lamp
   High-speed flashing in green: During diagnosis,
  - Low-speed flashing in green: Diagnosis is reserved atus lamp Green: Normal, Yellow: Caution, Red: Abnormal

Status lamp Green: Normal, Yellow: Caution, Red: Abnormal

Touching a status lamp displays the diagnosis results of the channel together.

\* Processing from collection to diagnosis of vibration data is executed for each channel one by one. The diagnosis lamp of a channel being processed flashes in green at high speed.

#### <Automatic diagnosis can be performed at any timing!>

Monitoring timing of automatic diagnosis can be selected from the following three types.

- · Immediate monitoring: Collect data when the monitoring start switch is touched.
- Moni. during trigger ON: Collect data continuously while a specified device is turned on.
- · Cycle monitoring: Collect the data periodically.

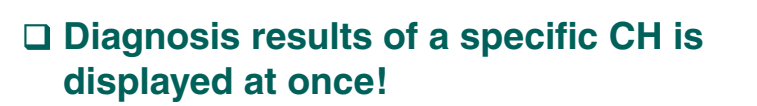

For a specified channel, the diagnosis results of the vibration severity, acceleration FFT guard band monitoring, simple diagnosis, accurate diagnosis, and MT method diagnosis can be checked with the ALM lamps.

ALM lamp Green: Normal, Yellow: Caution, Red: Abnormal

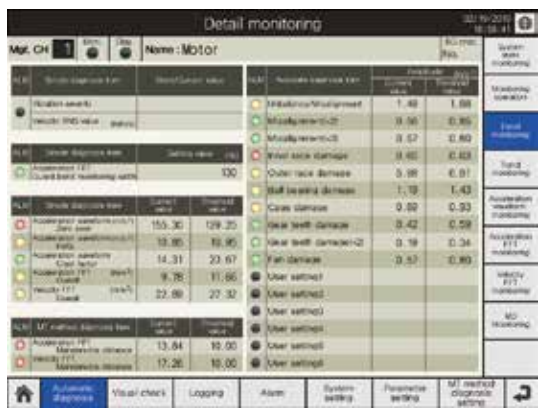

# Simple judgment based on the vibration severity!

Based on the vibration severity (compliant with ISO2372), simple judgment of vibration condition is possible using the velocity RMS value.

Equipment is classified into three classes: small, middle, and large. An alarm is notified when the velocity RMS value is in the range of C (caution) or D (warning) of each class.

 Refer to "Simple diagnosis (Absolute value judgment method) (P.20)".

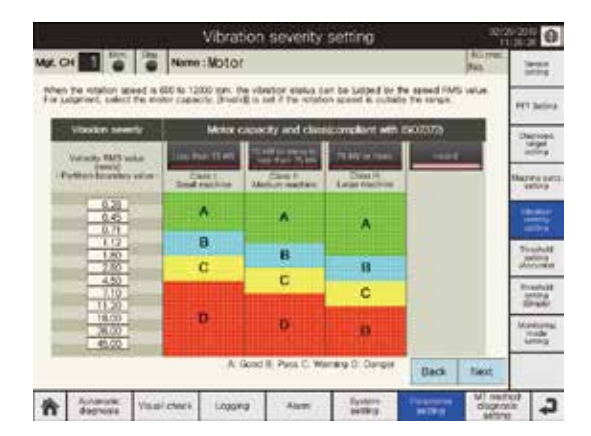

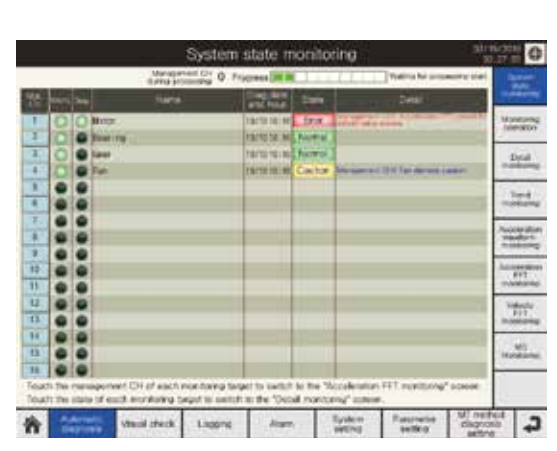

### **Visual Check**

# Easily check vibration condition on the waveform graph!

Vibration condition can be checked in the time-domain waveform and frequency-domain waveform.

### □ Easily check vibration condition in the time-domain waveform!

The vibration condition can be checked with three types of time-domain waveform (No processing waveform / Waveform after digital filter / Waveform after envelope).

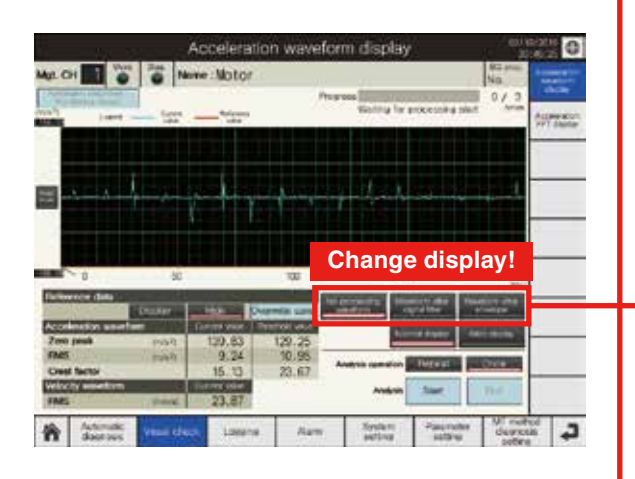

### No processing waveform

The scale is converted and the display signal (vibration data) from a vibration senor.

| ار خو بار م | hand paraspec | -p-Ary | -de-mp | -f-advance | in a second |
|-------------|---------------|--------|--------|------------|-------------|
|             |               |        |        |            |             |

### Waveform after digital filter

No processing waveform is displayed after digital filter processing.

| 1 | + | -p-A | y-p- | - see of | - h- |  |
|---|---|------|------|----------|------|--|
|   |   |      |      |          |      |  |

### Waveform after envelope

Waveform after digital filter is displayed after envelope processing.

|  | ~ | 1 |  | A | M. | _ | ٨ |  | K. | 1 | <br> |  |  |  |
|--|---|---|--|---|----|---|---|--|----|---|------|--|--|--|
|  |   |   |  |   |    |   |   |  |    |   |      |  |  |  |
|  |   |   |  |   |    |   |   |  |    |   |      |  |  |  |

### □ Easily check vibration condition in the time-domain waveform!

Through FFT analysis of vibration data, vibration condition can be checked in the frequency-domain waveform.

| 4111                                                                                                    | (0/2<br>(8        | on)                                                                                                    | xpansio       | play(       | FFT dis        | leration I                                | Accel         |             |       |
|----------------------------------------------------------------------------------------------------|-------------------|----------------------------------------------------------------------------------------------------|---------------|-------------|----------------|-------------------------------------------|---------------|-------------|-------|
| Accession in the local division in the local division in the local | No.               |                                                                                                    |               |             |                | Motor                                     | S Name        |             | Not C |
| Ten de cas                                                                                                    | ena<br>texa       | interving start                                                                                                    | Weiting For a | magent      |                | - Norman<br>Taka                          | - Coret -     | Angert -    |       |
|                                                                                                    |                   |                                                                                                    |               |             |                |                                           |               |             |       |
|                                                                                                    |                   |                                                                                                    |               |             |                |                                           |               |             |       |
| -                                                                                                    |                   |                                                                                                    |               |             |                |                                           |               |             |       |
|                                                                                                    | 244,1             |                                                                                                    | 100           |             | 122.1          | A. S. S. S. S. S. S. S. S. S. S. S. S. S. | ACARS.        | 0.0 AVO     |       |
| -                                                                                                    | 0.00              | × >>                                                                                                    |               | -           | And in case of | -                                         | Ortio 111     | nce dan     | 0.500 |
| -                                                                                                    | Mine<br>et curber | (Feek: 1)<br>8.50ms*)                                                                                                    | 1 Har I       | Curso<br>78 | -              | 72.1                                      |               | restion 111 | Paul  |
| -                                                                                                    | and a             | STREET, STREET, STREET | in specific a |             | -              | 6.59                                      |               | volue       | Peak  |
|                                                                                                    | 10.0              | Sant.                                                                                                    |               |             | 11.66          | 10.15                                     | 669           |             | Overa |
| a 13                                                                                                    | MT met            | Parameter                                                                                                    | formine .     |             | Alart          | Logans                                    | Vicini cherte | Automatic   | -     |

## Logging

# Simultaneous logging of vibration data for up to 4 CHs!

Vibration data for up to 4 channels can be simultaneously logged, and can be saved as a CSV file. CSV files can be used for detailed analysis of the vibration data on the personal computer.

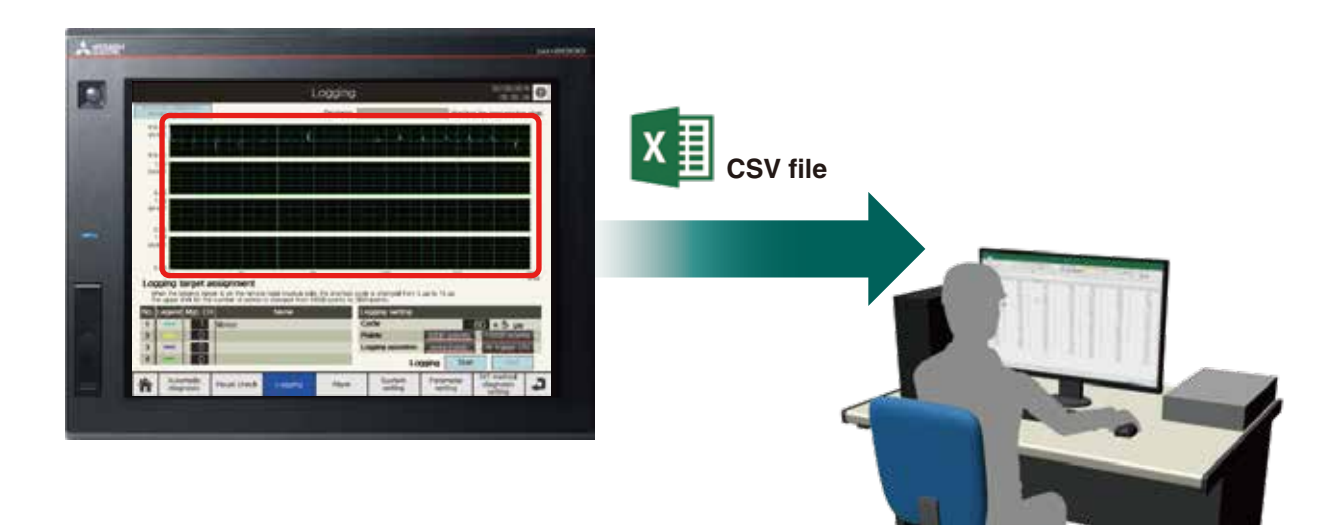

### **Data Management**

# Save vibration data as a CSV file!

Vibration data (automatic diagnosis data, visual check data, and logging data) can be saved as a CSV file. CSV files can be saved in an SD memory card or FTP server.

|                                                                                                    | Data n                          | nanagement    |                                         | 09: 11:21        |
|----------------------------------------------------------------------------------------------------|---------------------------------|---------------|-----------------------------------------|------------------|
| CSV file save location :                                                                                                    | aetting                         |               |                                         | By the set       |
| Save folder                                                                                                    |                                 | ND, MYNWDD, H | 1                                       | Managara         |
| Automatic diagnosis data                                                                                                    | NOLEAN                          | CPU SO CHE    | CPa 50 cars = FTR                       | Variality artist |
| Visual check data                                                                                                    | NO SAIN                         | ON SO card    | CPU SD'curd + FTP                       | tarithe Cotos    |
| Logging data                                                                                                    | Not sain                        | GPU SD KHI    | CPU SD cord = FTP                       | taraly:          |
|                                                                                                    |                                 |               |                                         |                  |
| FTP transfer test                                                                                                    |                                 |               | Diecute .                               |                  |
| FTP transfer test<br>Backup/Restoration                                                                                                 |                                 |               | Elecute:                                |                  |
| FTP transfer test<br>Backup/Restoration<br>Installation of USB me                                                                       | mory                            |               | Decis                                   |                  |
| FTP transfer test<br>Bockup/Restoration<br>Installation of USB me<br>Back up to USB mem                                                 | mory<br>ory                     |               | Decute:                                 |                  |
| FTP transfer test<br>Bockuto/Restoration<br>Installation of USB me<br>Back up to USB mem<br>Restore from USB me                         | mory<br>pry<br>mory             |               | Durcum<br>Counter<br>Counter            |                  |
| FTP transfer test<br>Backup/Restoration<br>Installation of USB me<br>Back up to USB mem<br>Restore from USB me<br>Safety removal of USB | mory<br>ory<br>mory<br>i memory |               | Dwcute<br>Central<br>Central<br>Central |                  |

### <CSV file contents>

 Automatic diagnosis data / Visual check data Time (s), Acceleration waveform (m/s<sup>2</sup>), Frequency (Hz), Acceleration FFT (m/s<sup>2</sup>), Velocity FFT (mm/s)

#### · Logging data

Time (s), Acceleration waveform (m/s<sup>2</sup>)

# **Procedure After Installation**

The following is the procedure after installation of the control program and screen data.

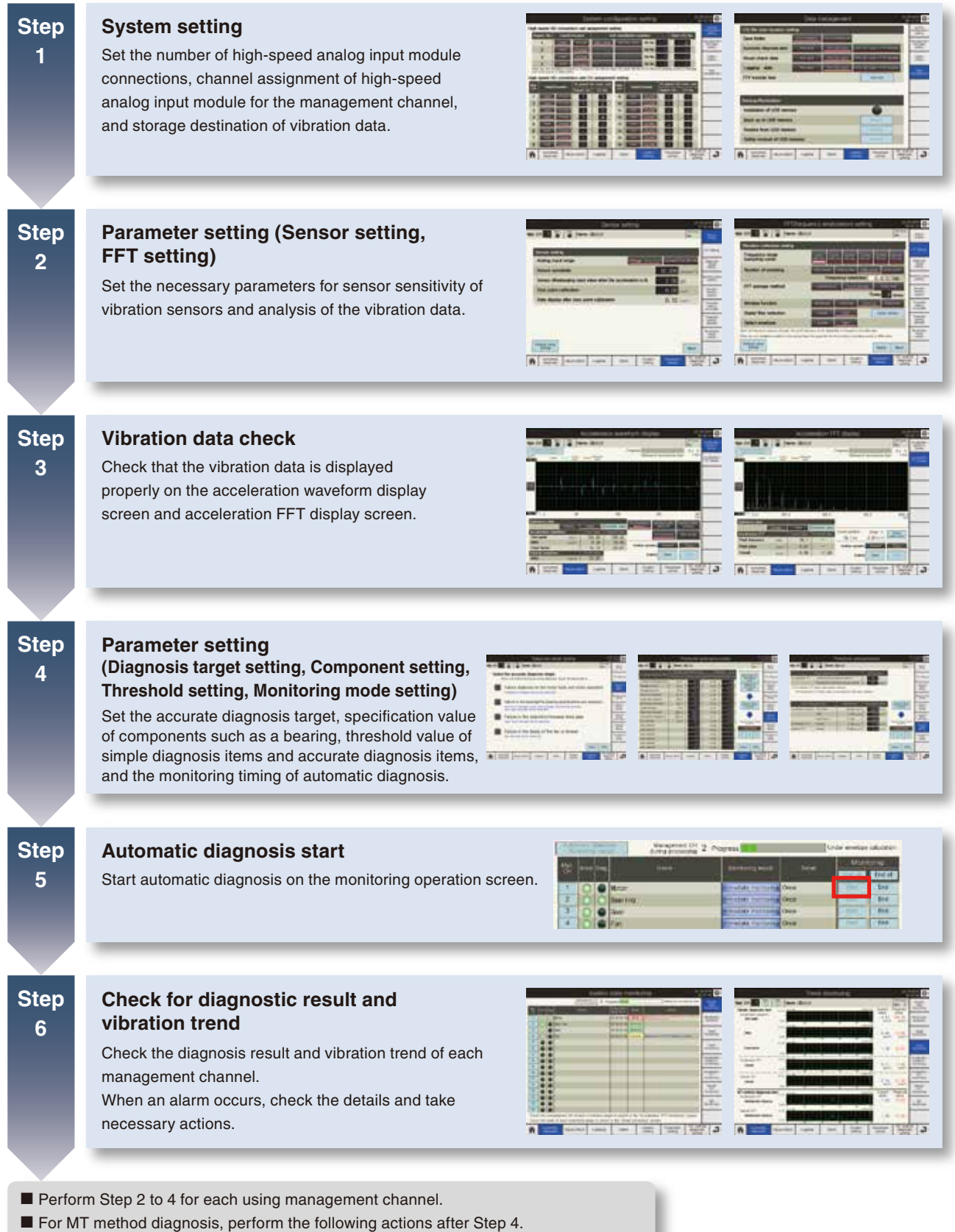

1) Item setting 2) Sample data collection 3) Unit space setting 4) Threshold setting

# **Vibration Analysis**

### What is vibration analysis?

Vibration caused by a device or equipment is quantified for checking its condition. An analysis method called Fast Fourier Transformation (FFT) is used for vibration analysis.

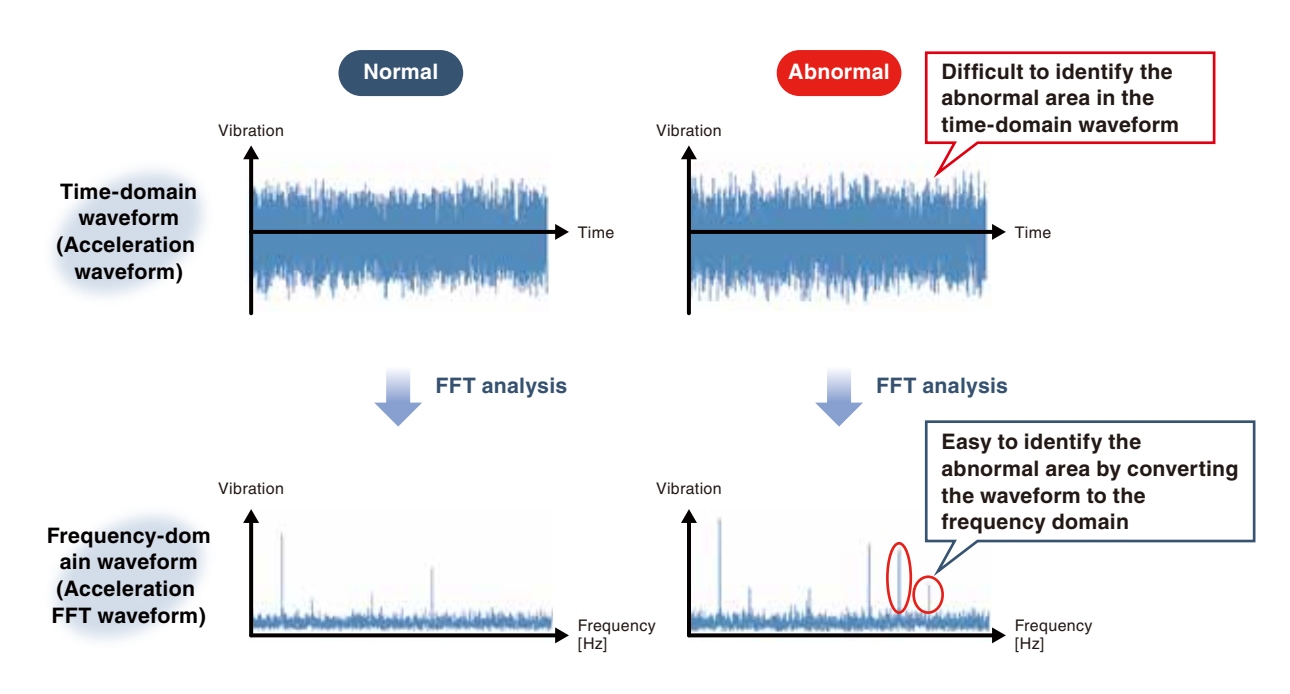

# Vibration analysis effect

When an abnormality occurs in the equipment, a change appears in the vibration data such as magnitude of the vibration. Therefore, abnormalities can be identified without stopping or disassembling equipment by collecting and analyzing the vibration data.

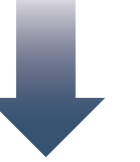

# Vibration analysis enables vibration diagnosis for equipment!

### **Vibration diagnosis**

A method to quantitatively examine the equipment condition through the vibration analysis and detect the normal or abnormal condition of equipment, as well as to predict abnormal causes to take measures.

### **Diagnosis method**

The vibration diagnosis method is divided into simple diagnosis (absolute value judgment method and relative value judgment method) and accurate diagnosis.

Generally, accurate diagnosis is performed after simple diagnosis to identify the abnormal area.

In this package, the vibration diagnosis method using the MT method is called MT method diagnosis, and it judges the equipment condition according to an indicator, Mahalanobis distance.

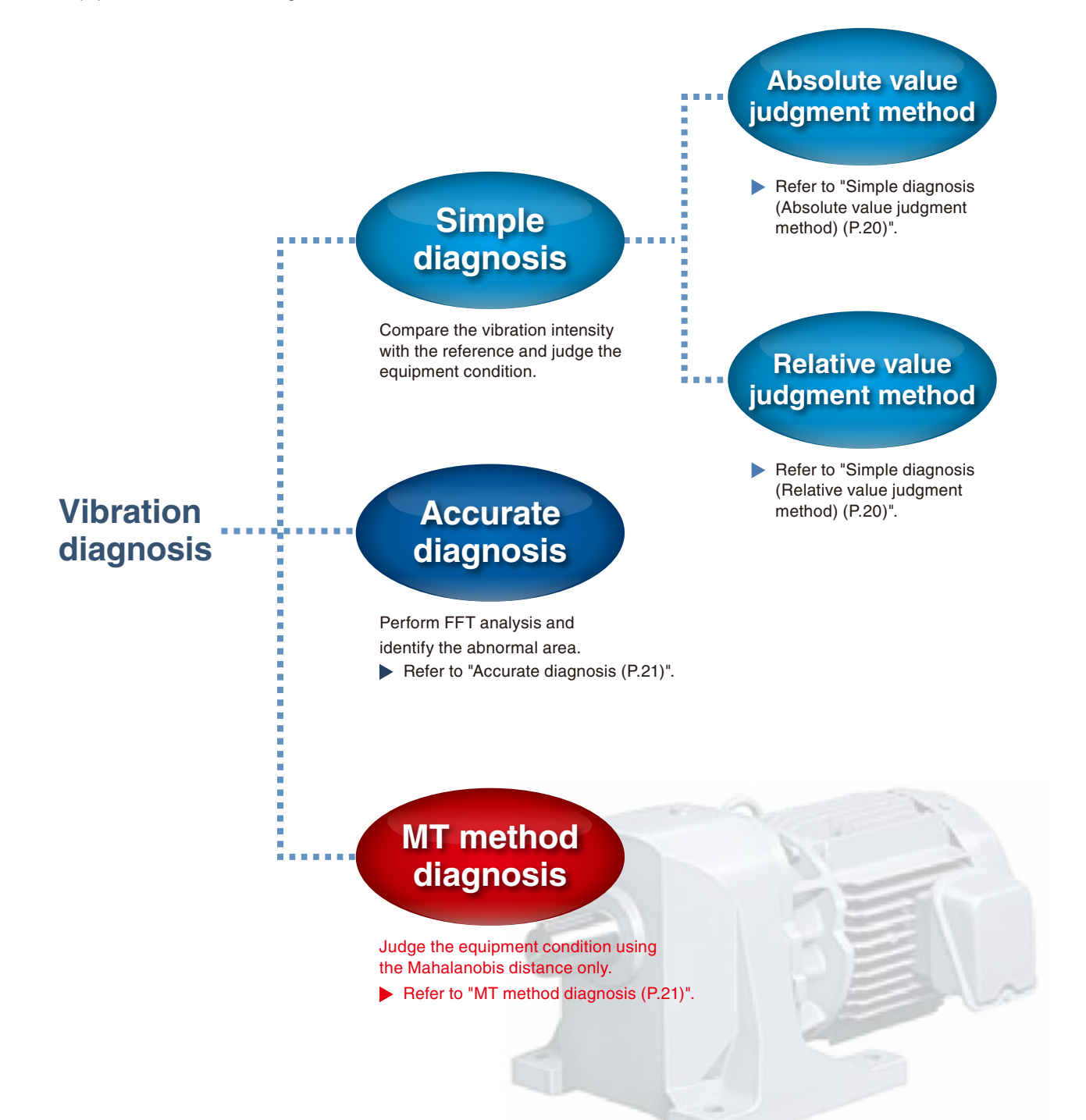

### □ Simple diagnosis (Absolute value judgment method)

Equipment is judged as abnormal when the vibration measurement value exceeds the judgment reference value that is specified in the standards, such as ISO2372.

| Vibration severity                                                                                                    | Vibrat          | ion sev                           | verity       |         | ISO      | 2372      |          |
|----------------------------------------------------------------------------------------------------|-----------------|-----------------------------------|--------------|---------|----------|-----------|----------|
| An endurance reference for the vibration of rotary machines which is specified by                                                 | Veloci<br>(effe | ity RMS v<br>ective val<br>(mm/s) | value<br>ue) | Class I | Class II | Class III | Class IV |
| the ISO.<br>The judgment standard differs depending<br>on the size and type of equipment.                                         |                 | 0.28<br>0.45                      |              | A       | А        | А         |          |
| · Class II: Medium machine (such as motor<br>vith power of 15 kW or less)<br>· Class II: Medium machine (such as                  |                 | 0.71<br>1.12                      |              | в       |          |           | A        |
| motor with power between 15<br>to 75 kW or machine with                                                                           |                 | 1.8<br>2.9                        |              | C       | В        | в         |          |
| • Class III: Large machine (when<br>mounted on stiff and heave                                                                    | <u> </u>        | 4.5                               |              |         | с        |           | В        |
| foundation)<br>· Class IV: Large machine (when                                                                                    |                 | 7.1<br>11 2                       |              |         |          | С         | с        |
| mounted on a soft foundation)                                                                                                    |                 | 18                                |              | D       |          |           |          |
| * Conditions to apply the vibration severity<br>Number of rotations: 600 to 12000 rpm<br>Vibration measuring range: 10 to 1000 Hz |                 | 28<br>45                          |              |         |          | D         | D        |

A: Good B: Allowable C: Warning D: Danger

### □ Simple diagnosis (Relative value judgment method)

Equipment is judged as normal or abnormal on the basis of how much larger the measurement value compared to the reference value obtained by measuring vibration on the same part more than 10 times.

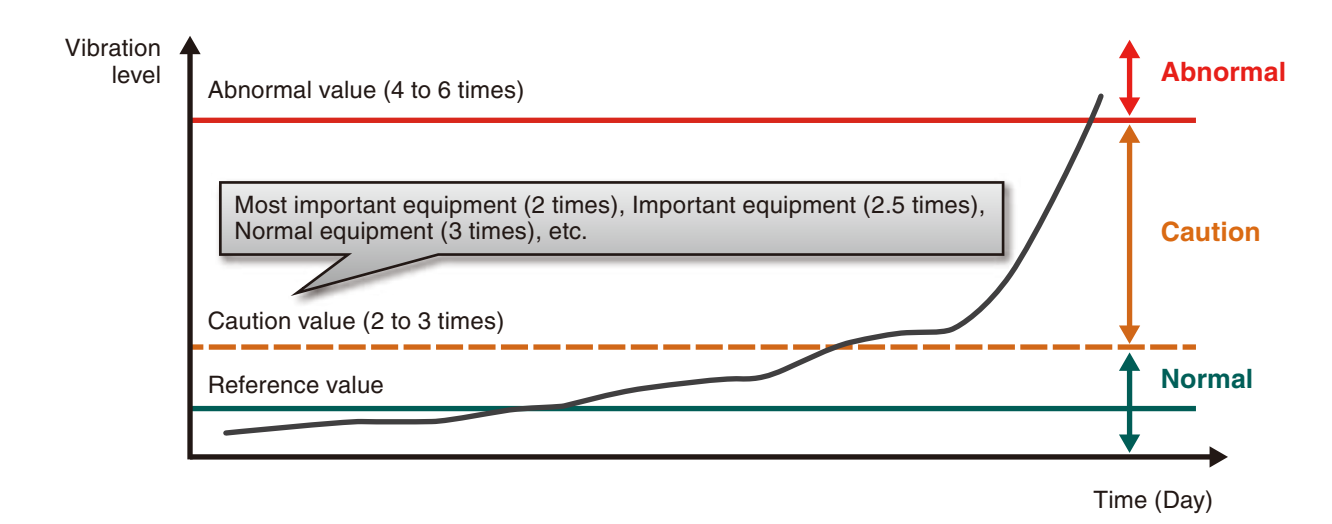

20

### □ Accurate diagnosis

Perform FFT analysis on the vibration data and identify the abnormal area based on the frequency distribution.

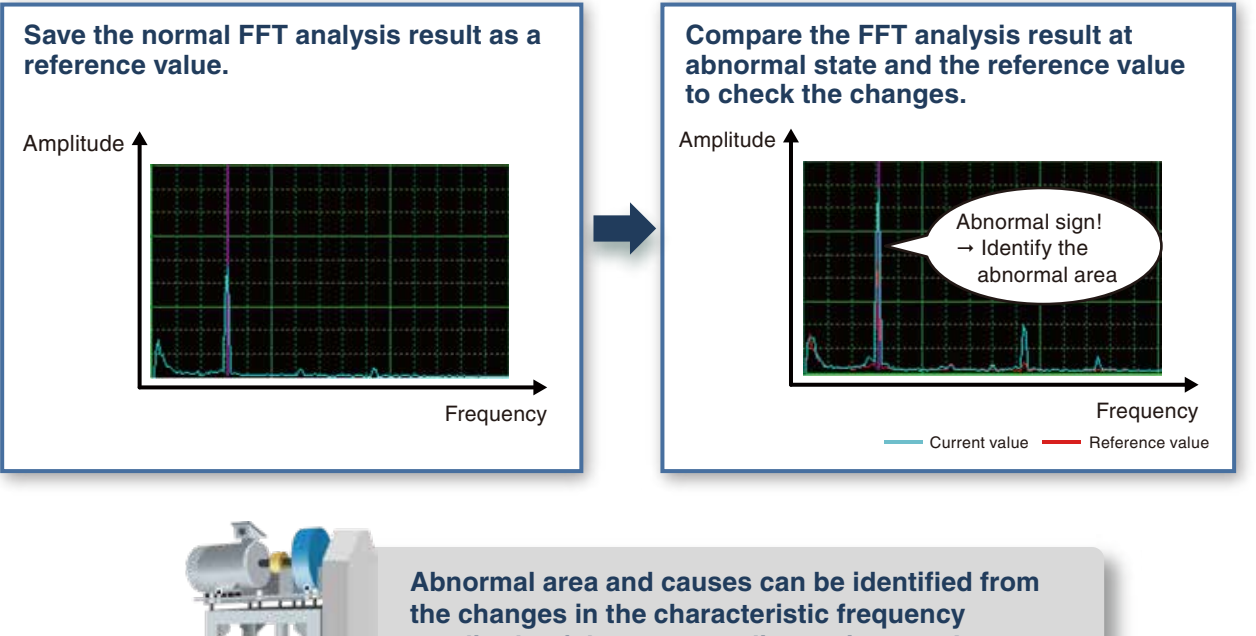

amplitude of the accurate diagnosis target! Unbalance, misalignment, bearing failure, or gear failure

### □ MT method diagnosis

A group of reference data called unit space is generated from normal data (equipment data when operation is started, stable, or steady) and the deviation from normal condition can be quantified using a single index called Mahalanobis distance. This helps to identify the degree of abnormality and detect abnormal signs, as well as to judge the normal/abnormal condition.

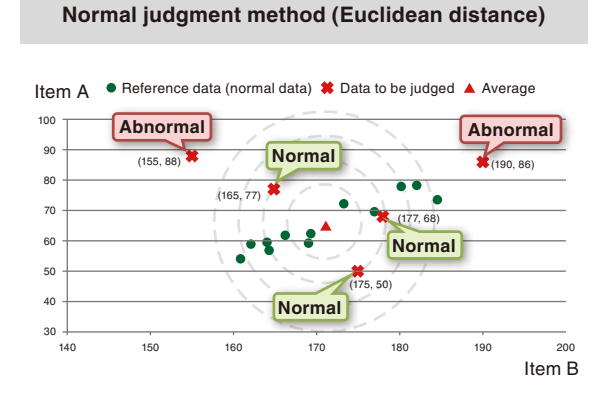

Correlation between various types of data is ignored, data is judged as abnormal if it deviates from the average.

#### Judgment method using MT method (Mahalabobis distance)

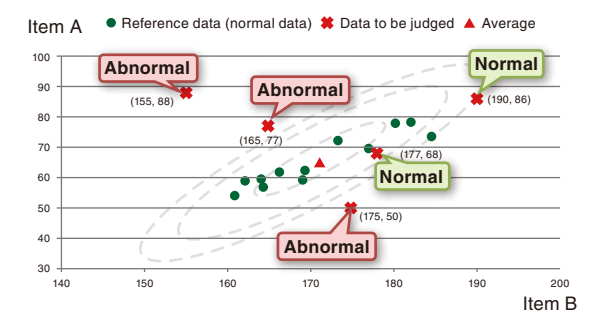

Correlation between various types of data is taken into consideration, and the normal or abnormal state is judged by calculating the correlation between the items.

## Terminology of vibration analysis

### **Envelope**

Envelope processing is a process to extract the external form of absolute amplitude values. It is used for examining the periodicity of impact vibration, such as the vibration caused by damage to the bearing.

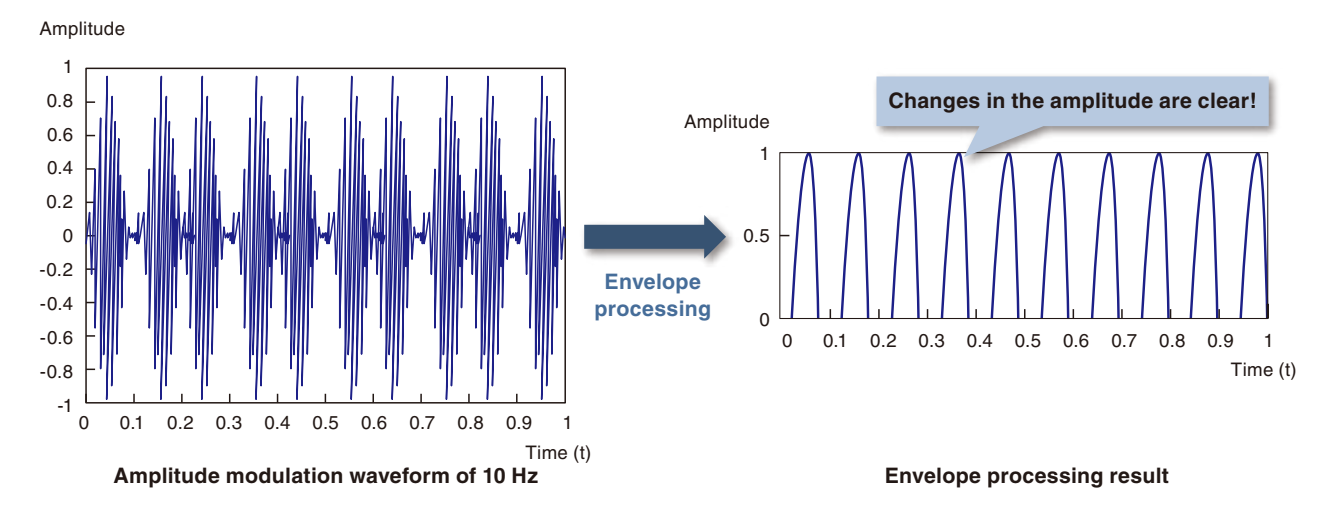

### Peak value

The maximum value of amplitude in a waveform for a certain period. The peak value is represented as Peak to Peak and 0-Peak. It is used for evaluating the impact vibration and vibration waveform with small variations.

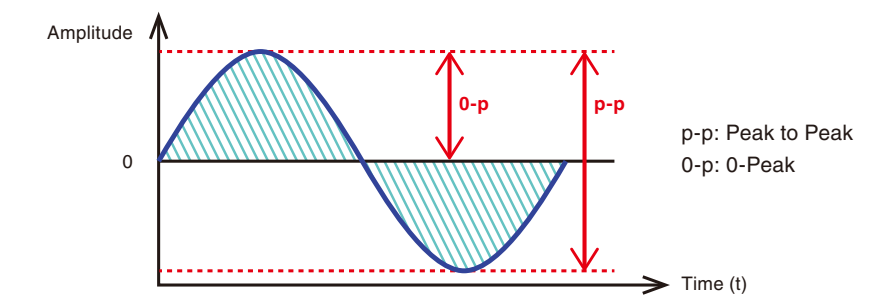

### □ RMS (effective value)

The square root of mean square for each instantaneous value within a certain period in the time-domain waveform. It indicates the average amplitude of the time-domain waveform.

It is used for evaluating the vibration waveform with few impact vibrations.

The velocity RMS is used for total judgment of the equipment condition. The acceleration RMS is used for calculation of crest factor.

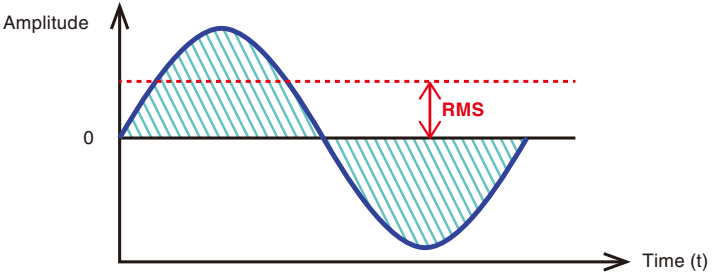

### □ Crest factor (CF)

A ratio of RMS value and peak value of time-domain waveform. (Crest factor = peak value/RMS value) Although the peak value and RMS value depend on the rotation speed, the crest factor does not change. The crest factor is used to detect impact vibration such as damage on a bearing because it increases when impact vibration occurs.

| Vibration state                      | Time-domain waveform<br>(Acceleration waveform) | Ratio of peak value and<br>RMS (effective value) | Peak<br>value     | RMS<br>(Effective<br>value) | Crest factor<br>value      |
|--------------------------------------|-------------------------------------------------|--------------------------------------------------|-------------------|-----------------------------|----------------------------|
| Normal                               | Amplitude                                       | Peak value                                       | Low               | Low                         | Low<br>(CF << 5)           |
| When motor<br>load increased         | Amplitude                                       | Peak value                                       | Middle<br>to high | Middle<br>to high           | Low to<br>middle<br>(CF≈6) |
| When impact<br>vibration<br>occurred | Amplitude                                       | Peak value<br>RMS<br>KOL                         | High              | Middle                      | High<br>(CF>>6)            |

### Overall (OA)

The total size of each frequency component in the entire frequency band after FFT analysis. Theoretically, OA equals to RMS value of the waveform before FFT analysis. It is used to monitor the amplitude in the entire frequency band after FFT analysis.

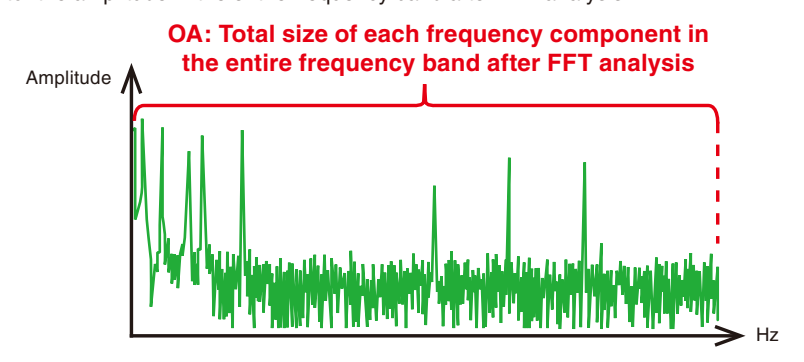

### □ Partial overall (POA)

The total size of each frequency component in the specified frequency band after FFT analysis. It is used to monitor the amplitude in the specified frequency band after FFT analysis.

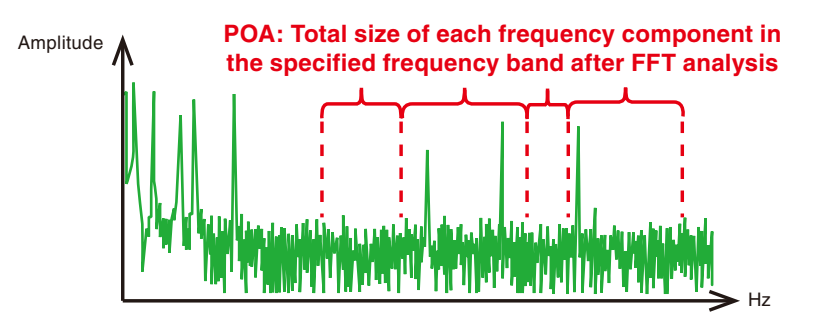

## **Terminology of MT method**

### □ Item (Input item of MT method)

The characteristic value extracted from the source information (such as current or temperature) used to generate a unit space or calculate the Mahalanobis distance.

For example, items in the current waveform are the maximum current value and effective value.

An unnecessary item included in the unit space may decrease the accuracy of error judgment.

### □ Unit space

Reference data (normal data) group for calculating the Mahalanobis distance.

### □ Sample data

A set of data for each item of the MT method. For example, sample data of the time series data is each data item by time.

### Mahalanobis distance

An index of the deviation from the reference data group.

# **Product Contents**

This product consists of software and documents. It is necessary to prepare hardware and engineering software separately. For details, refer to "Necessary Software & Device List (P.27)".

### Software -

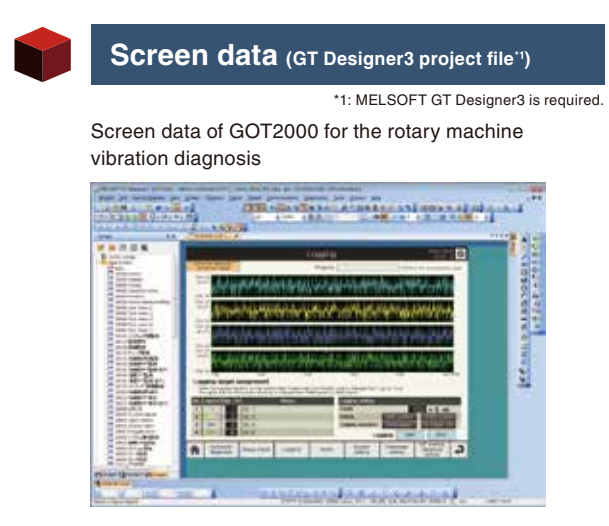

\*2: MELSOFT GX Works3 is required.

Control program (GX Works3 project file'2)

Sequence control program for the rotary machine vibration diagnosis

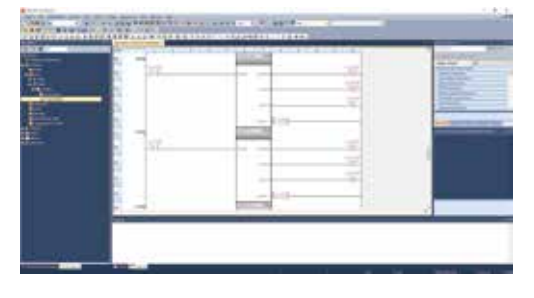

### **Documents**

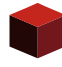

Manual (PDF file)

Instruction manual

# **System Configuration Diagram**

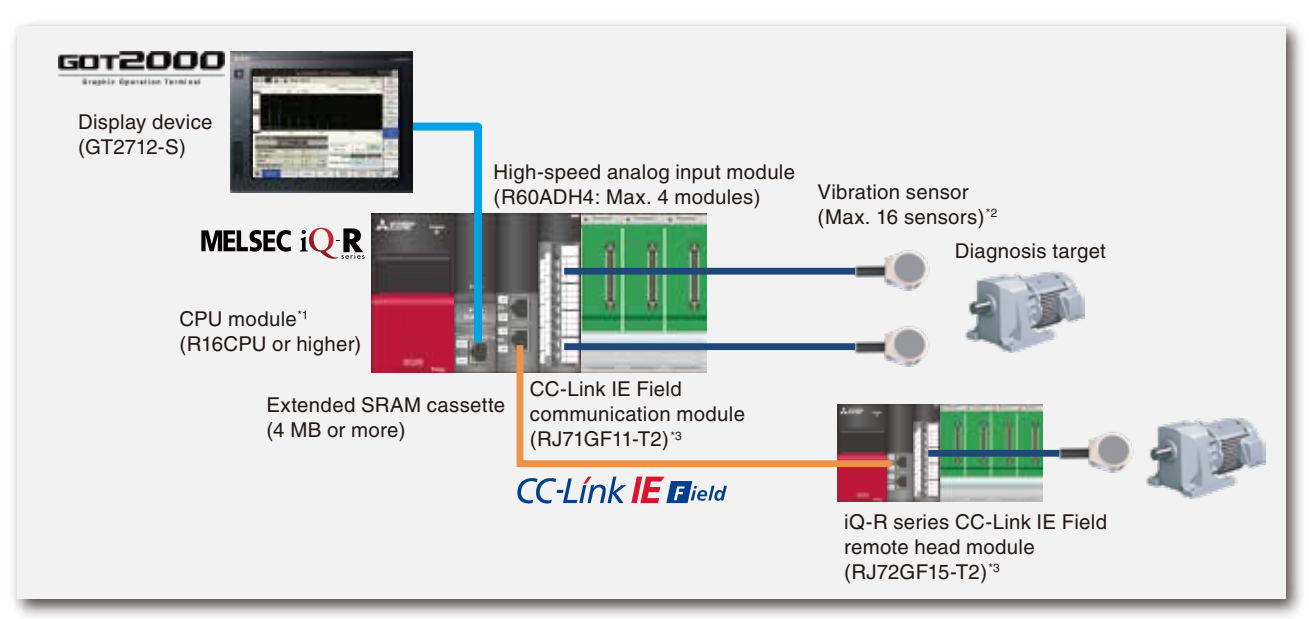

\*1: When used with customer's device control programs, the rotary machine vibration diagnosis programs increase the scan time and affect the device control. In this case, use the multiple CPU configuration.

\*2: Up to 16 vibration sensors can be used in a system. (Including sensors connected via networks)

\*3: It is used when the diagnosis target is more than one or far away from the PLC CPU. Up to four CC-Link IE Field remote head modules for iQ-R can be connected.

# **Specifications**

# **System Specifications**

| lte                                                                | em                      | Description                                                                                                    |  |  |  |  |  |  |
|--------------------------------------------------------------------|-------------------------|----------------------------------------------------------------------------------------------------|--|--|--|--|--|--|
| Number of vibration sensor connection                              | ons                     | Max. 16 sensors (Vibration sensors used for vibration detection in acceleration)                                                                                                   |  |  |  |  |  |  |
| Input rongo                                                        | Voltage                 | -10 to 10 V DC                                                                                                    |  |  |  |  |  |  |
| inputrange                                                         | Current                 | 0 to 20 mA DC                                                                                                    |  |  |  |  |  |  |
| Number of iQ-R series CC-Link IE Fi<br>remote head module stations | eld                     | Max. 4 stations                                                                                                    |  |  |  |  |  |  |
| Sampling function                                                  | Cycle (Frequency range) | 10 μs (40 kHz), 20 μs (20 kHz), 25 μs (16 kHz), 50 μs (8 kHz), 100 μs (4 kHz), 400 μs (1 kHz)                                                                                      |  |  |  |  |  |  |
|                                                                    | Points                  | 1024 points, 2048 points, 4096 points, 8192 points <sup>*1</sup>                                                                                                    |  |  |  |  |  |  |
|                                                                    | Spectrum format         | Half amplitude                                                                                                    |  |  |  |  |  |  |
| FFT function                                                       | Window function         | Rectangle, Hanning, Hamming, Blackman                                                                                                    |  |  |  |  |  |  |
|                                                                    | Digital filter          | None, Low-pass. High-pass, Band-pass                                                                                                    |  |  |  |  |  |  |
|                                                                    | Simple diagnosis        | Monitoring item: Velocity RMS value (for vibration severity), Acceleration waveform (RMS, Zero peak, Crest factor), Acceleration FFT (Overall, Guard band), Velocity FFT (Overall) |  |  |  |  |  |  |
| Diagnosis function                                                 | Accurate diagnosis      | Monitoring item: Unbalance, Misalignment, Inner race damage, Outer race damage,<br>Ball bearing damage, Cage damage, Gear teeth damage, Fan damage                                 |  |  |  |  |  |  |
|                                                                    | MT method diagnosis     | Monitoring item: Acceleration FFT (partial overall), Velocity FFT (partial overall)                                                                                                |  |  |  |  |  |  |
| Waveform display function                                          |                         | Time-domain waveform (No processing waveform / Waveform after digital filter /<br>Waveform after envelope), Frequency-domain waveform (Acceleration FFT, Velocity FFT)             |  |  |  |  |  |  |
| Trend display function                                             |                         | Trend graph display of monitoring items for simple diagnosis and MT method diagnosis                                                                                               |  |  |  |  |  |  |
| Diagnosis result display function                                  |                         | Normal / Caution / Error display                                                                                                    |  |  |  |  |  |  |
| Alarm display function                                             |                         | Detail display, Current Alarm display, Alarm History display                                                                                                    |  |  |  |  |  |  |
| Logging function                                                   | Cycle                   | 1 to 80 (×5 µs) <sup>-1</sup>                                                                                                    |  |  |  |  |  |  |
|                                                                    | Points                  | 5000 points, 10000 points <sup>1</sup>                                                                                                    |  |  |  |  |  |  |
| File save function                                                 |                         | Save to the SD card installed in the PLC CPU or the FTP server                                                                                                    |  |  |  |  |  |  |

\*1: When the high-speed analog input module installation position is the remote head module side, the upper limit for the number of sampling points is 4096 points, the shortest logging cycle is 10 μs, and the upper limit for the number of logging points is 5000 points.

# **Operating Environment**

| Item                    | Description                                                | Remarks                                                 |  |  |  |
|-------------------------|------------------------------------------------------------|---------------------------------------------------------|--|--|--|
| Operation successed OC  | Microsoft® Windows® 10 (Home, Pro, Enterprise)             | -                                                       |  |  |  |
| Operation guaranteed OS | Microsoft® Windows® 7 (Professional, Ultimate, Enterprise) | -                                                       |  |  |  |
| CPU                     | 64-bit OS: 1 GHz or more / 32-bit OS: 1 GHz or more        | -                                                       |  |  |  |
| Memory                  | 64-bit OS: 2 GB or more / 32-bit OS: 1 GB or more          | -                                                       |  |  |  |
| Free disk space         | 64-bit OS: 20 GB or more / 32-bit OS: 16 GB or more        | -                                                       |  |  |  |
| Disk drive              | DVD drive                                                  | Installation DVD-ROM                                    |  |  |  |
| Interface               | USB (USB1.1 or later)                                      | For connection with the PLC CPU and GOT                 |  |  |  |
|                         | MELSOFT GX Works3                                          | For editing or writing the control program              |  |  |  |
| Application             | MELSOFT GT Designer3 (GOT2000)                             | For editing or writing the screen data                  |  |  |  |
|                         | Microsoft <sup>®</sup> Excel <sup>®</sup>                  | For operating the license key registration support tool |  |  |  |

# **Necessary Software & Device List**

## **FA Application Package**

| Product name                         | Manufacturer                       | Model            | Number of licenses <sup>*1</sup> | Price      |  |
|--------------------------------------|------------------------------------|------------------|----------------------------------|------------|--|
|                                      |                                    | AP10-VID001AA-MA | 1                                |            |  |
|                                      |                                    | AP10-VID001AA-MB | 5                                |            |  |
| FA Application Package iQ Monozukuri | Mitsubishi Electric<br>Corporation | AP10-VID001AA-MC | 10                               |            |  |
| Rotary Machine Vibration Diagnosis   |                                    | AP10-VID001AA-MD | 15                               | Open price |  |
|                                      |                                    | AP10-VID001AA-ME | 20                               |            |  |
|                                      |                                    | AP10-VID001AA-MF | 25                               |            |  |

\*1: One license is required per system.

## Software

| Product name                                                  | Quantity | Manufacturer                       | Model             | Remarks                 |
|---------------------------------------------------------------|----------|------------------------------------|-------------------|-------------------------|
| PLC Engineering Software<br>MELSOFT GX Works3                 | 1        | Mitsubishi Electric<br>Corporation | SW1DND-GXW3-E     | Version 1.047Z or later |
| GOT Screen Design Software<br>MELSOFT GT Works3 <sup>11</sup> | 1        | Mitsubishi Electric<br>Corporation | SW1DND-GTWK3-E    | Version 1.200J or later |
| Microsoft® Excel®                                             | 1        | Microsoft<br>Corporation           | Microsoft® Excel® | 2013 or later           |

\*1: MELSOFT GT Designer3 is included in MELSOFT GT Works3.

## Device

| Device name                                  | Quantity | Manufacturer                       | Model         | Remark                                  | s                                |  |
|----------------------------------------------|----------|------------------------------------|---------------|-----------------------------------------|----------------------------------|--|
| 0.07                                         | 1        | Mitsubishi Electric                | GT2712-STBA/D | Screen size:<br>12.1-inch SVGA          | Any of the models                |  |
| GOT                                          |          | Corporation                        | GT2712-STWA/D | Screen size:<br>12.1-inch SVGA          |                                  |  |
|                                              |          |                                    | R61P          |                                         |                                  |  |
| Power supply module <sup>11</sup>            | 1 to 5   | Mitsubishi Electric                | R62P          | -                                       |                                  |  |
| Power supply module                          | 110.5    | Corporation                        | R63P          |                                         |                                  |  |
|                                              |          |                                    | R64P          |                                         |                                  |  |
|                                              |          | Manushinki The state               | R35B          |                                         |                                  |  |
| Main base unit <sup>*1</sup>                 | 1 to 5   | Mitsubishi Electric<br>Corporation | R38B          | -                                       |                                  |  |
|                                              |          |                                    | R12B          |                                         |                                  |  |
|                                              |          |                                    | R16CPU        |                                         |                                  |  |
|                                              | 1        | Mitsubishi Electric<br>Corporation | R32CPU        |                                         | Any of the models<br>on the left |  |
| CDU modulo                                   |          |                                    | R120CPU       | Use the product with                    |                                  |  |
| CPU module                                   |          |                                    | R16ENCPU      | "28" or later.                          |                                  |  |
|                                              |          |                                    | R32ENCPU      |                                         |                                  |  |
|                                              |          |                                    | R120ENCPU     |                                         |                                  |  |
| Eutopolog CDAM concette"                     | 4        | Mitsubishi Electric                | NZ2MC-4MBS    | Extended SRAM<br>cassette 4MB           | Any of the models                |  |
| Extended SHAW cassette -                     | 1        | Corporation                        | NZ2MC-8MBS    | Extended SRAM<br>cassette 8MB           | on the left                      |  |
| High-speed analog input module <sup>-3</sup> | 1 to 4   | Mitsubishi Electric<br>Corporation | R60ADH4       | Use the product with the firm<br>later. | ware version "04" or             |  |
| 00                                           | 0 to 2   | Mitsubishi Electric<br>Corporation | NZ1MEM-2GBSD  | SD memory card 2 GB                     |                                  |  |
|                                              |          |                                    | NZ1MEM-4GBSD  | SDHC memory card 4 GB                   | B Any of the models              |  |
| SD memory card                               |          |                                    | NZ1MEM-8GBSD  | SDHC memory card 8 GB                   | on the left                      |  |
|                                              |          |                                    | NZ1MEM-16GBSD | SDHC memory card 16 GB                  |                                  |  |

### **Product List**

| Device name                              | Quantity | Manufacturer                | Model    | Remarks                       |
|------------------------------------------|----------|-----------------------------|----------|-------------------------------|
| Vibration sensor (acceleration sensor)'5 | 1 to 16  | TOKIN Corporation           | VS-JV10A |                               |
|                                          |          | Shinkawa Electric Co., Ltd. | CA-L02   | Any of the models on the left |
|                                          |          | ifm electronic gmbh         | VSA004   | Any of the models of the left |
|                                          |          | PCB Piezotronics, Inc.      | 607M83   |                               |

\*1: Use two modules for the stand-alone configuration, and two to five modules for the network support configuration.

\*2: When five or more management channels are used, the NZ2MC-8MBS is required.

\*3: Up to four vibration sensors (acceleration sensors) can be connected per this module.

\*4: It must be installed in the PLC CPU to save the vibration data in the CSV file.

It must be installed in the GOT to save the GOT screen capture. \*5: One of the sensors that are tested by Mitsubishi Electric are described.

For details refer to iQ Monozukuri Rotary Machine Vibration Diagnosis Tested Device Information "Technical News BCN-E2113-0034".

# **Optional Devices**<sup>\*1</sup>

| Device name                                     | Quantity | Manufacturer                       | Model       | Remarks                                                                                                    |
|-------------------------------------------------|----------|------------------------------------|-------------|----------------------------------------------------------------------------------------------------|
| CC-Link IE Field Network<br>master/local module | 1        | Mitsubishi Electric<br>Corporation | RJ71GF11-T2 | It is used when the diagnosis target is more than one or far away from the PLC CPU.                                                                                               |
| CC-Link IE Field Network remote<br>head module  | 1 to 4   | Mitsubishi Electric<br>Corporation | RJ72GF15-T2 | It is used when the diagnosis target is more than<br>one or far away from the PLC CPU. Up to four<br>MELSEC iQ-R series CC-Link IE Field remote<br>head modules can be connected. |

\*1: For other supported devices, contact your local Mitsubishi Electric representative.

# Procedure for installing the system

The procedure for installing the system is as shown below.

If it is difficult for the customer to construct the system, we will introduce a system integrator.

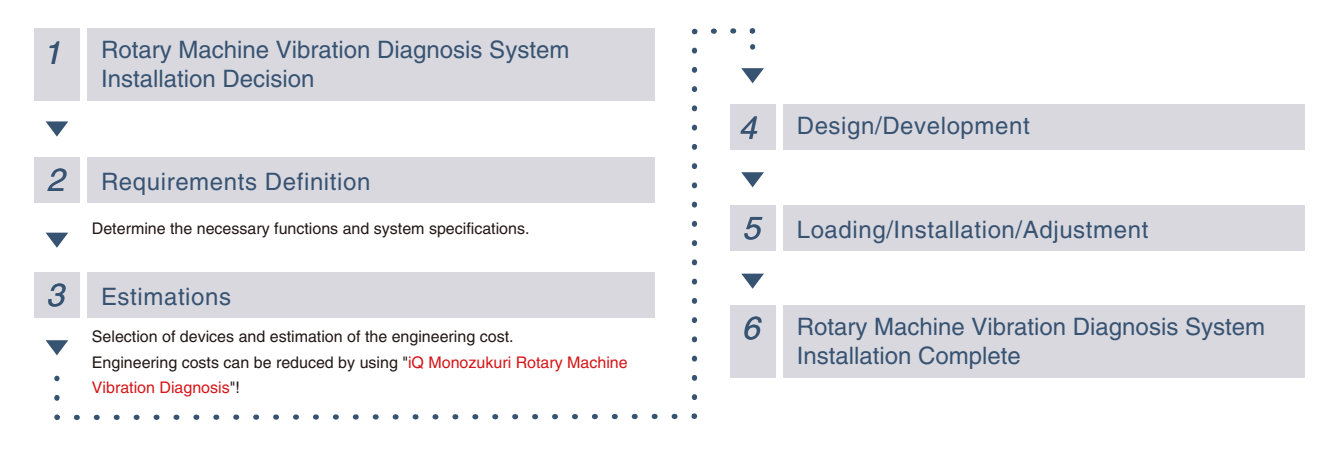

# **FA Application Package Procedure** of license key authentication

FA application package "iQ Monozukuri Rotary Machine Vibration Diagnosis" requires license key authentication. The procedure of obtaining and authenticating the license key is as follows:

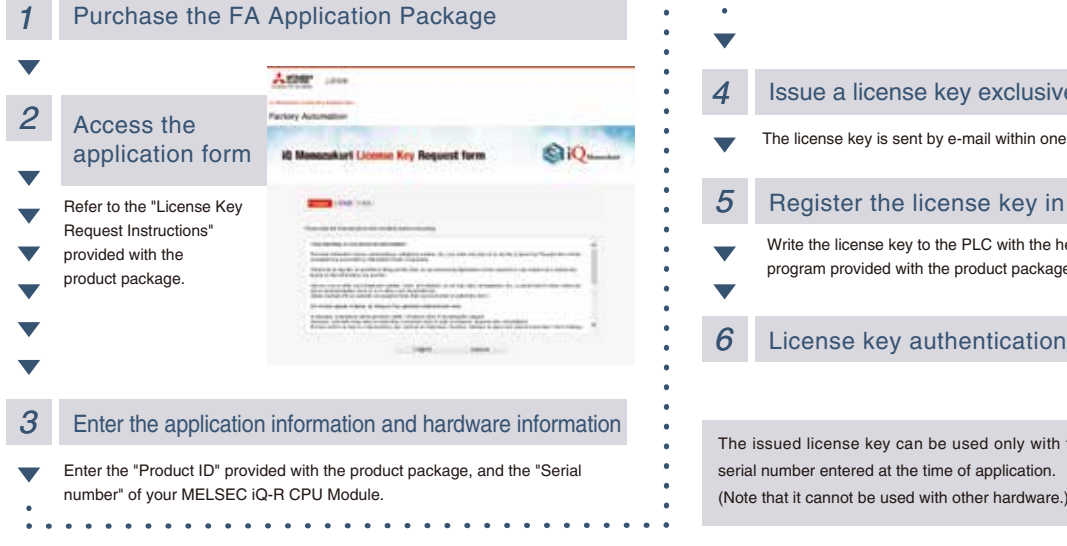

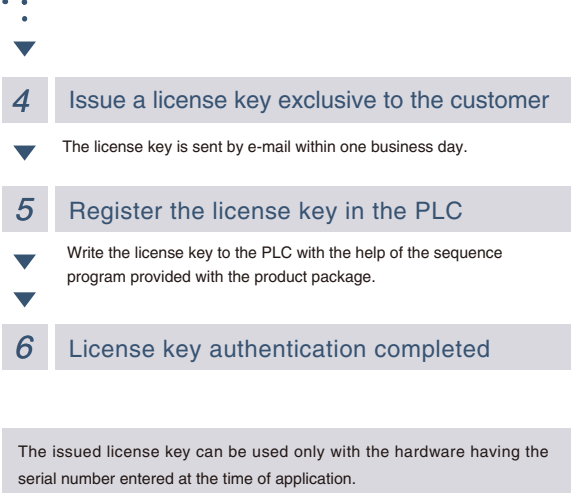

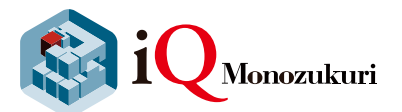

# **FA Application Package Lineup**

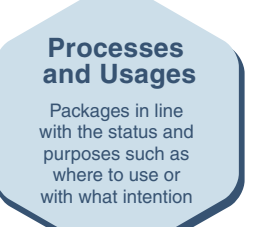

### **Smart Work Navigator**

Systems for supporting picking and assembly work can be easily developed and operated.

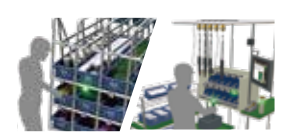

### Equipment

Packages realizing shortening of the system development time and easy development

### ANDON

The visualization of the production site is achieved easily through GOT2000 and a general-purpose web browser.

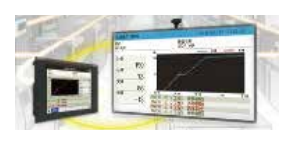

# Rotary machine vibration diagnosis

Predictive maintenance can be realized for the devices and facilities with rotary machines.

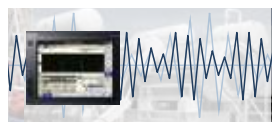

### CONVERTING

The development of a converting system that requires unwinding and winding control is supported.

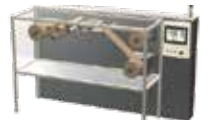

### **Deburring/Polishing**

Deburring and polishing can be automated just by rough teaching.

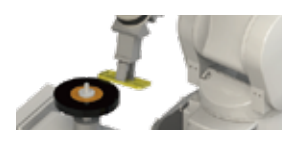

### **Conveyor tracking**

Workpieces can be transported and arranged by robots without stopping the conveyor.

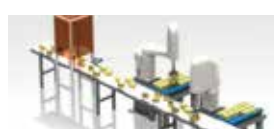

### HANDLING

The development of a conveyance mechanism that requires the calculation of coordinate conversion is supported.

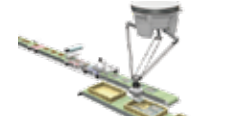

### Force sensor application

Various force sensing operations such as assembly, fitting, and inspection have been automated.

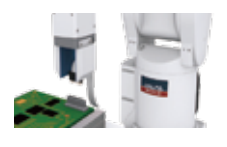

### Machine tool loading

The setup and development of a machine tool loading/unloading system is supported.

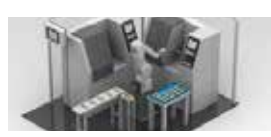

### PACKAGING

The development of a packaging machine that requires cam control and position correction is supported.

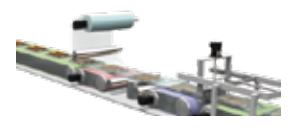

# **Trademarks**

Microsoft, Windows, and Excel are either registered trademarks or trademarks of Microsoft Corporation in the United States and other countries. Adobe Reader is either a registered trademark or trademark of Adobe Systems Incorporated in the United States and other countries. Ethernet is a registered trademark of Xerox Corporation in Japan.

The SD and SDHC logos are either registered trademarks or trademarks of SD-3C, LLC.

In general, the names of companies, systems, products, etc. that appear in this text are either registered trademarks or trademarks of their respective companies.

In some cases, trademark symbols such as 'TM' or '®' are not specified in the text.

| N., | /I | Ν |   | 1 | $\cap$ |
|-----|----|---|---|---|--------|
| IV  | 1  | Ľ | V | Ļ | $\cup$ |

| <br> |
|------|
|      |
|      |
| <br> |
| <br> |
|      |
| <br> |
| <br> |
|      |
|      |
| <br> |
| <br> |
|      |
| <br> |
| <br> |
|      |
|      |
| <br> |
| <br> |
|      |
|      |
| <br> |
|      |
|      |
| <br> |
| <br> |
|      |
|      |
| <br> |
|      |
|      |
| <br> |
| <br> |
|      |
|      |
| <br> |
|      |
|      |
| <br> |
| <br> |
|      |
| <br> |

| Country/Region | Sales office                                                                                                    | Tel/Fax                                            |
|----------------|----------------------------------------------------------------------------------------------------|----------------------------------------------------|
| USA            | MITSUBISHI ELECTRIC AUTOMATION, INC.<br>500 Corporate Woods Parkway, Vernon Hills, IL 60061, U.S.A.                                                                                                    | Tel : +1-847-478-2100<br>Fax : +1-847-478-2253     |
| Mexico         | MITSUBISHI ELECTRIC AUTOMATION, INC. Mexico Branch<br>Mariano Escobedo #69, Col. Zona Industrial, Tlalnepantla Edo. Mexico, C.P.54030                                                                     | Tel : +52-55-3067-7500                             |
| Brazil         | MITSUBISHI ELECTRIC DO BRASIL COMÉRCIO E SERVIÇOS LTDA.<br>Avenida Adelino Cardana, 293, 21 andar, Bethaville, Barueri SP, Brazil                                                                         | Tel : +55-11-4689-3000<br>Fax : +55-11-4689-3016   |
| Germany        | MITSUBISHI ELECTRIC EUROPE B.V. German Branch<br>Mitsubishi-Electric-Platz 1, 40882 Ratingen, Germany                                                                                                    | Tel : +49-2102-486-0<br>Fax : +49-2102-486-1120    |
| UK             | MITSUBISHI ELECTRIC EUROPE B.V. UK Branch<br>Travellers Lane, Hatfield, Hertfordshire, AL10 8XB, U.K.                                                                                                    | Tel : +44-1707-28-8780<br>Fax : +44-1707-27-8695   |
| Ireland        | MITSUBISHI ELECTRIC EUROPE B.V. Irish Branch<br>Westgate Business Park, Ballymount, Dublin 24, Ireland                                                                                                    | Tel : +353-1-4198800<br>Fax : +353-1-4198890       |
| Italy          | MITSUBISHI ELECTRIC EUROPE B.V. Italian Branch<br>Centro Direzionale Colleoni - Palazzo Sirio, Viale Colleoni 7, 20864 Agrate Brianza (MB), Italy                                                         | Tel : +39-039-60531<br>Fax : +39-039-6053-312      |
| Spain          | MITSUBISHI ELECTRIC EUROPE, B.V. Spanish Branch<br>Carretera de Rubí, 76-80-Apdo. 420, 08190 Sant Cugat del Vallés (Barcelona), Spain                                                                     | Tel : +34-935-65-3131<br>Fax : +34-935-89-1579     |
| France         | MITSUBISHI ELECTRIC EUROPE B.V. French Branch<br>25, Boulevard des Bouvets, 92741 Nanterre Cedex, France                                                                                                  | Tel : +33-1-55-68-55-68<br>Fax : +33-1-55-68-57-57 |
| Czech Republic | MITSUBISHI ELECTRIC EUROPE B.V. Czech Branch<br>Avenir Business Park, Radlicka 751/113e, 158 00 Praha 5, Czech Republic                                                                                   | Tel : +420-251-551-470<br>Fax : +420-251-551-471   |
| Poland         | MITSUBISHI ELECTRIC EUROPE B.V. Polish Branch<br>ul. Krakowska 50, 32-083 Balice, Poland                                                                                                    | Tel : +48-12-347-65-00<br>Fax : +48-12-630-47-01   |
| Sweden         | MITSUBISHI ELECTRIC EUROPE B.V. (Scandinavia)<br>Fjelievägen 8, SE-22736 Lund, Sweden                                                                                                    | Tel : +46-8-625-10-00<br>Fax : +46-46-39-70-18     |
| Russia         | MITSUBISHI ELECTRIC (RUSSIA) LLC St. Petersburg Branch<br>Piskarevsky pr. 2, bld 2, lit "Sch", BC "Benua", office 720; 195027 St. Petersburg, Russia                                                      | Tel : +7-812-633-3497<br>Fax : +7-812-633-3499     |
| Turkey         | MITSUBISHI ELECTRIC TURKEY A.Ş Ümraniye Branch<br>Serifali Mahallesi Nutuk Sokak No:5, TR-34775 Umraniye/Istanbul, Turkey                                                                                 | Tel : +90-216-526-3990<br>Fax : +90-216-526-3995   |
| UAE            | MITSUBISHI ELECTRIC EUROPE B.V. Dubai Branch<br>Dubai Silicon Oasis, P.O.BOX 341241, Dubai, U.A.E.                                                                                                    | Tel : +971-4-3724716<br>Fax : +971-4-3724721       |
| South Africa   | ADROIT TECHNOLOGIES<br>20 Waterford Office Park, 189 Witkoppen Road, Fourways, South Africa                                                                                                    | Tel : +27-11-658-8100<br>Fax : +27-11-658-8101     |
| China          | MITSUBISHI ELECTRIC AUTOMATION (CHINA) LTD.<br>Mitsubishi Electric Automation Center, No.1386 Hongqiao Road, Shanghai, China                                                                              | Tel : +86-21-2322-3030<br>Fax : +86-21-2322-3000   |
| Taiwan         | SETSUYO ENTERPRISE CO., LTD.<br>6F, No.105, Wugong 3rd Road, Wugu District, New Taipei City 24889, Taiwan                                                                                                 | Tel : +886-2-2299-2499<br>Fax : +886-2-2299-2509   |
| Korea          | MITSUBISHI ELECTRIC AUTOMATION KOREA CO., LTD.<br>7F-9F, Gangseo Hangang Xi-tower A, 401, Yangcheon-ro, Gangseo-Gu, Seoul 07528, Korea                                                                    | Tel : +82-2-3660-9530<br>Fax : +82-2-3664-8372     |
| Singapore      | MITSUBISHI ELECTRIC ASIA PTE. LTD.<br>307 Alexandra Road, Mitsubishi Electric Building, Singapore 159943                                                                                                  | Tel : +65-6473-2308<br>Fax : +65-6476-7439         |
| Thailand       | MITSUBISHI ELECTRIC FACTORY AUTOMATION (THAILAND) CO., LTD.<br>12th Floor, SV.City Building, Office Tower 1, No. 896/19 and 20 Rama 3 Road,<br>Kwaeng Bangpongpang, Khet Yannawa, Bangkok 10120, Thailand | Tel : +66-2682-6522<br>Fax : +66-2682-6020         |
| Vietnam        | MITSUBISHI ELECTRIC VIETNAM CO., LTD.<br>Unit 01-04, 10th Floor, Vincom Center, 72 Le Thanh Ton Street, District 1, Ho Chi Minh City, Vietnam                                                             | Tel : +84-8-3910-5945<br>Fax : +84-8-3910-5947     |
| Indonesia      | PT. MITSUBISHI ELECTRIC INDONESIA<br>Gedung Jaya 11th Floor, JL. MH. Thamrin No.12, Jakarta Pusat 10340, Indonesia                                                                                        | Tel : +62-21-3192-6461<br>Fax : +62-21-3192-3942   |
| India          | MITSUBISHI ELECTRIC INDIA PVT. LTD. Pune Branch<br>Emerald House, EL-3, J Block, M.I.D.C., Bhosari, Pune-411026, Maharashtra, India                                                                       | Tel : +91-20-2710-2000<br>Fax : +91-20-2710-2100   |
| Australia      | MITSUBISHI ELECTRIC AUSTRALIA PTY. LTD.<br>348 Victoria Road, P.O. Box 11, Rydalmere, N.S.W 2116, Australia                                                                                               | Tel : +61-2-9684-7777<br>Fax : +61-2-9684-7245     |

Mitsubishi Electric Corporation Nagoya Works is a factory certified for ISO 14001 (standards for environmental management systems) and ISO 9001 (standards for quality assurance management systems).

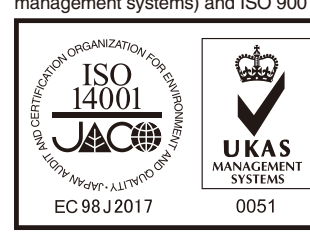

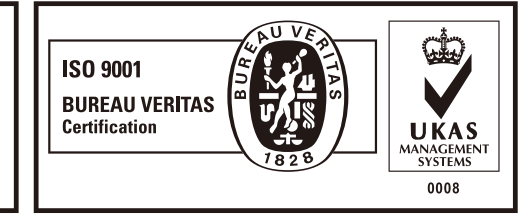

# MITSUBISHI ELECTRIC CORPORATION HEAD OFFICE: TOKYO BLDG., 2-7-3, MARUNOUCHI, CHIYODA-KU, TOKYO 100-8310, JAPAN

www.MitsubishiElectric.com